# Televizors

# 42 PFL7433D

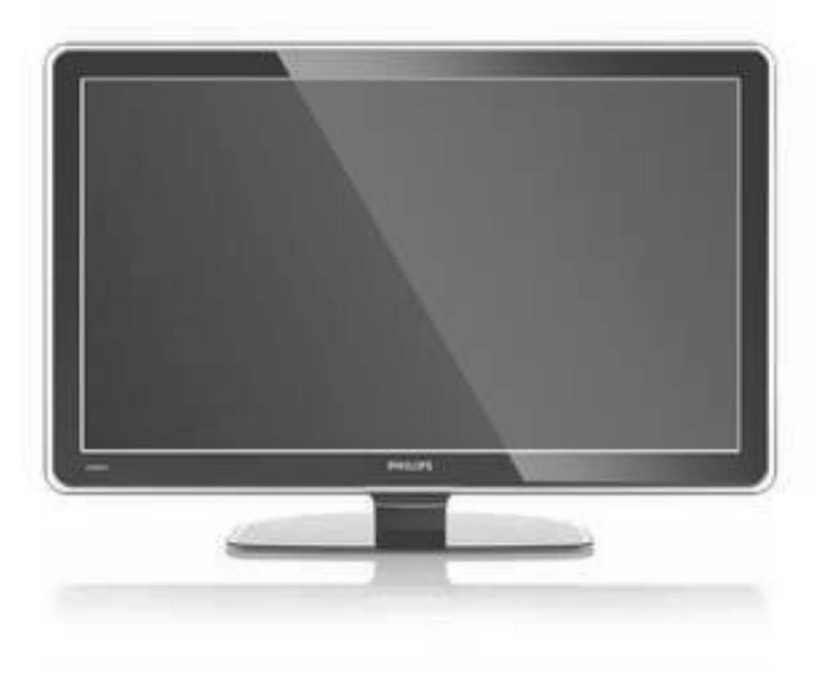

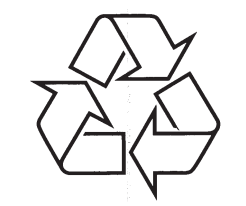

Tiecieties ar Philips Internetā http://www.philips.com

Lietošanas pamācība

## ... TRAUCĒJUMU NOVĒRŠANA

# Datora faili netiek parādīti datora sakaru tīkla izvēlnē

 Jums jāuzstāda datora mēdiju serveris failu koplietošanai ar TV. Izlasiet nodaļu '7.7.2 Datora sakaru tīkla savienojuma uzstādīšana'.

#### Datora failus neatskaņo

• Skatīt nodaļu **8 Tehniskie dati'**, lai redzētu atbalstīto failu formātus.

## Ja Jūsu problēma netika atrisināta

Izslēdziet un atkal ieslēdziet Jūsu TV. Ja problēma netiek atrisināta, zvaniem Klientu Atbalsta Centram vai meklējiet palīdzību mūsu mājas lapā www.philips.com/support.

Meklējiet Klientu Atbalsta Centru telefonu numurus šīs lietošanas pamācības pēdējā lapā.

# Pirms zvanīt, sagatavojiet TV Modeļa un Produkta numurus.

Jūs varat atrast šos numurus uz iepakojuma etiķetes vai tipa plāksnītes TV aizmugurē vai apakšā.

Brīdinājums Nekad nemēģiniet labot TV paši.

Reģistrējiet savu produktu un saņemiet atbalstu **www.philips.com/welcome** 

## ... TRAUCĒJUMU NOVĒRŠANA

#### Attēla novietojums uz ekrāna nav pareizs

 Daži attēla signāli no dažām ierīcēm neder ekrānam pareizi. Jūs varat pārvietot attēlu ar navigācijas taustiņiem uz tālvadības pults. Pārbaudiet ierīces signāla izeju.

## Skaņa

#### lr attēls, bet nav skaņas

- Pārliecinieties, ka skaļums nav uzregulēts uz 0.
- Pārliecinieties, ka visi vadi ir pieslēgti pareizi.
- Ja nav uztverts skaņas signāls, TV automātiski izslēdz skaņu. Tā ir pareiza darbība un nenorāda uz nepareizu darbību.

#### Skaņa ir slikta

- Pārliecinieties, ka skaņa ir iestatīta uz Stereo.
- Pārbaudiet Ekvalaizera (Skaņas filtra) iestatījumus.
- Izvēlieties kādu no iestatījumiem izvēlnē Smart Settings.

#### Skaņa nāk tikai no viena skaļruņa

 Pārliecinieties, ka līdzsvars nav iestatīts tikai uz kreiso vai labo skaļruni.

# Skaņa aizkavējas, kad HTS-DVD ierīce ir pievienota

- Izlasiet HTS-DVD ierīces lietošanas pamācību, lai noregulētu audio synhronizēšanas aizkavēšanu.
- Ja Jūs nevarat uzstādīt A aizkavēšanu, izslēdziet HD Natural Motion iestatījumu izvēlnē Picture > Pixel Plus. Skatiet nodaļu '5.4.3 Attēla iestatījumi'.

## HDMI savienojumi

#### Problēmas ar ierīcēm, kas pieslēgtas pie HDMI

- HDMI-HDCP procedūra var aizņemt dažas sekundes, pirms TV parāda attēlu no ierīces.
- Ja TV neatpazīst ierīci un ekrāns nerāda attēlu, mēģiniet pārslēgties no vienas ierīces uz citu un atpakaļ, lai atsāktu HDCP procedūru.

- Ja regulāri notiek skaņas pārrāvumi, skatiet ierīces lietošanas pamācību, lai pārbaudītu izejas iestatījumus. Ja tas nepalīdz, pieslēdziet papildus audio vadu.
- Ja tiek lietots DVI uz HDMI adapteris, pārliecinieties, ka tiek lietots papildus audio savienojums, lai pabeigtu DVI savienojumu.
- HDMI ar EasyLink nedarbojas
   Pārbaudiet, vai pievienotā ierīce atbalsta HDMI CEC standartu. Skatiet lietošanas pamācībā, kas ieklauta ierīces komplektā.
  - Pārliecinieties, vai HDMI kabelis ir pareizi pievienots.
  - Pārliecinieties, vai EasyLink ir aktivizēts izvēlnē Setup > Installation > Preferences.
- Pārliecinieties, vai Sistēmas audio kontrole Jūsu HDMI CEC Audio ierīcei ir pareizi uzstādīta. Skatiet lietošanas pamācībā, kas iekļauta audio ierīces komplektā.

## **USB** savienojums

### TV nerāda USB ierīces saturu

- lestatiet Jūsu ierīci (fotoaparātu) uz 'Mass Storage Class' saderīgu.
- USB ierīcei var būt nepieciešams specifisks programmas nodrošinājums. Diemžēl šī programma nevar tikt ielādēta uz Jūsu TV.

# Es nevaru redzēt manus failus Multimediju izvēlnē

• Ne visi audio un attēlu faili ir atbalstīti. Skatīt nodaļu **8 Tehniskie dati**.

#### Audio un attēlu faili neatskaņojas gludi

 USB ierīces pārsūtīšanas veiktspēja ierobežo pārsūtīšanas ātrumu.

## Personīgais dators

#### Datora displejs uz mana TV nav stabils vai nav sinhronizēts

 Pārliecinieties, ka uz Jūsu datora ir izvēlēta pareiza izšķirtspēja. Skatīt nodaļu 8 Tehniskie dati.

#### Es nevaru atrast manus datora failus savā datorā

- Pārliecinieties, vai faili ir pievienoti direktorijai.
- Ne visi failu formāti ir atbalstīti. Skatīt nodaļu 8 Tehniskie dati.

## SATURA RĀDĪTĀJS

| 1 | Sva | ırīgi                        | 5 |
|---|-----|------------------------------|---|
|   | 1.1 | Drošība                      | 5 |
|   | 1.2 | Rūpes par ekrānu             | 5 |
|   | 1.3 | Pārstrāde                    | 5 |
|   | 2   | Jūsu TV                      | 5 |
|   | 2.1 | Televīzijas pārskats         | 6 |
|   | 2.2 | Preces iezīmes               | 7 |
|   | 3   | Sākums                       | 7 |
|   | 3.1 | TV novietošana               | 7 |
|   | 3.2 | Stiprināšana pie sienas VESA | 8 |
|   | 3.3 | Tālvadības pults baterijas   | 9 |
|   | 3.4 | Antenas vads                 | 9 |
|   | 3.5 | Strāvas kabelis              | 9 |
|   |     |                              |   |

- 4 Jūsu TV lietošana ......10
  - 4.1
     leslēgšana vai izslēgšana Gaidīšanas režīms
     10

     4.2
     TV skatīšanās
     11

     4.3
     Kanālu skatīšanās no digitālā uztvērēja
     11

     4.4
     Pieslēgto ierīču skatīšanās
     11

     4.5
     DVD skatīšanās
     11

     4.6
     Teleteksta lapas izvēle
     11

     Lietojiet vairāk no Jūsu TV
     12

     5.1
     Tālvadības pults
     12

     5.2
     TV izvēlnes
     13

     5.3
     Attēla un skanas iestatījumi
     15

5

- 5.9 Foto un mūzikas apskate un atskaņošana....23
- 5.10 Digitālo radio kanālu klausīšanās......25
- 5.11 Programmatūras atjaunināšana......25
- 6
   Kanālu uzstādīšana
   28

   6.1
   Automātiska kanālu uzstādīšana
   28

   6.2
   Manuāla kanālu uzstādīšana
   29

   6.3
   Saglabāto kanālu pārkārtošana
   30

   6.4
   Kanālu apstrāde
   30

| 7 | Sav  | ienojumi (DVD, resīveris,)32                        |
|---|------|-----------------------------------------------------|
|   | 7.1  | Savienojumu pārskats32                              |
|   | 7.2  | Par savienojumiem33                                 |
|   | 7.3  | Jūsu ierīču pieslēgšana ar<br>savienojumu palīgu34  |
|   | 7.4  | Jūsu ierīču pieslēgšana<br>bez savienojumu palīga34 |
|   | 7.5  | Savienojumu iestatīšana40                           |
|   | 7.6  | Sagatavošanās digitālajiem<br>pakalpojumiem41       |
|   | 7.7  | Datora sakaru tīkls42                               |
| 8 | Teh  | niskie dati43                                       |
| 9 | Trai | ıcējumu novēršana45                                 |

## **INFORMĀCIJA**

2008 (C) Koninklijke Philips Electronics N.V. Visas tiesības rezervētas. Specifikācijas var mainīties bez brīdinājuma. Zīmoli ir Koninklijke Philips Electronics N.V. vai to attiecīgo īpašnieku īpašums.

Philips patur tiesības mainīt preces iebkurā laikā bez pienākuma attiecīgi mainīt agrākas piegādes.

Šīs pamācības saturs tiek uzskatīts par pareizu sistēmas paredzētajai lietošanai. Ja prece, vai tās atseviški moduli vai procedūras tiek lietotas mērkiem, citiem, kā šeit paredzētie, jājegūst apstiprinājums par to pareizību un piemērotību. Philips garantē, ka saturs pats nepārkāpi nekādus Savienoto Valstu patentus. Nekāda papildus garantija nav sniegta vai paredzēta.

#### Garantiia

lerīce nesatur daļas, ko varētu apkalpot pats lietotāis. Neatveriet un nenonemiet vākus uz preces iekšieni. Labošanu var veikt tikai Philips Servisa Centri un oficiālas darbnīcas. Pretējā gadījumā nebūs spēkā nekāda garantija. Jebkādas darbības, kas ir aizliegtas šaiā lietošanas pamācībā, iebkādi regulējumi vai izjaukšanas darbības, kas nav ieteiktas vai atļautas šajā pamācībā, anulēs garantiju.

#### Pikselu raksturoiumi

Šai LCD precei ir augsts krāsu pikselu skaits. Lai arī efektīvie pikseli ir 99.999% vai vairāk, uz ekrāna konstanti var parādīties melni punkti vai spilgti punkti (sarkani, zali vai zili). Tas ir strukturāls displeja raksturojums (mūsdienu zināmās industrijas standartu jetvaros) un nav nepareiza darbība.

#### Atvērta avota programmatūra

Šis televizors satur atvērta avota programmatūru. Philips piedāvā piegādāt vai padarīt pieejamu pēc pieprasījuma par samaksu, kas nepārsniedz avota izplatīšanas izmaksas, pilnu attiecīgā avota kodu, ko var nolasīt ierīce, uz medija, kas tiek lietots programmatūras apmaiņai.

Šis piedāvājums ir spēkā 3 gadus pēc šīs preces iegādes datuma. Lai iegūtu avota kodu, rakstiet uz Philips Innovative Applications N.V.Ass. Izstrādājumu Menedžerim uz Pathoekeweg 11 B-8000 Brugge Belgium.

#### Saderība ar EMF

Koninkliike Philips Electronics N.V. ražo un pārdod vairākas patērētājiem paredzētas preces, kam, tāpat kā jebkurai citai elektroniskai ierīcei, vispārēji ir iespēja pārraidīt un sanemt elektromagnētiskus

#### signālus.

Viens no vadošajiem Philips biznesa principiem ir veikt visus nepieciešamos veselības un drošības mērus mūsu precēm, lai tās atbilstu visām attiecināmajām prasībām un paliktu EMF standartu robežās, kas attiecināmi uz preci ražošanas laikā.

Philips apnemas veidot, ražot un tirgot preces, kam nav ietekmes uz veselību.

Philips apstiprina, ka tā preces strādā pareizi to paredzētajai lietošanai, tās ir drošas lietošanā. saskanā ar šodien pieeiamiem zinātniskiem pierādījumiem.

Philips spēlē aktīvu lomu starptautisko EMF un drošības standartu izstrādāšanā, padarot iespējamu pielietot Philips precēs papildus uzlabojumus un standartizējumus vēl pirms tie ir pienemti.

#### Autortiesības

VESA. FDMI un VESA Mounting Compliant logo ir Video Electronics Standards Association zīmoli.

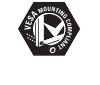

Ražots ar licenci no Dolby Laboratories. 'Dolby', 'Pro Logic' un dubultais D simbols C ir Dolby TIDOLBY VIRTUAL Laboratories zīmoli.

SURROUND PRO LOGIC II Ražots ar licenci no BBE Sound, Inc. Licencēts no BBE, Inc, saskaņā ar vienu no sekojošiem ASV patentiem: 5510752, 5736897. BBE un BBE BBE. simbols ir BBE Sound Inc reģistrēti zīmoli.

Windows Media ir Microsoft Corporation zīmols vai reģistrēts zīmols Amerikas Savienotajās Valstīs un/vai citās valstīs.

(R) Kensington un MicroSaver ir ACCO World Corporation reģistrēti ASV zīmoli ar izdotām reģistrācijām un gaidāmiem piemērojumiem citās valstīs visā pasaulē.

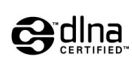

DLNA(R), DLNA logo un DNLA TM ir Digital Living Network Alliance zīmoli. servisa zīmes vai sertifikācijas zīmes.

Visi citi reģistrētie un nereģistrētie zīmoli ir to attiecīgo īpašnieku īpašums.

## 9. TRAUCĒJUMU NOVĒRŠANA

## Televīzija un tālvadības pults

#### TV neieslēdzas

- Pārbaudiet barošanas vada kontaktu.
- Pārbaudiet, vai tālvadības pults baterijas nav tukšas. Pārbaudiet to polaritāti +/-. Jūs varat lietot taustinus uz TV. lai ieslēgtu TV.
- Atvienojiet barošanas vadu, gaidiet vienu minūti un atkal pieslēdziet barošanas vadu.

#### TV nereaģē uz tālvadības pulti

- Pārbaudiet, vai tālvadības pults baterijas nav tukšas. Pārbaudiet to polaritāti +/-.
- Tīriet tālvadības pults un TV sensora lēcas.

#### TV izslēdzas un sarkanā gaismina uz TV mirgo

 Atvienojiet barošanas vadu uz pusminūti un ievietoiiet to vēlreiz. Pārliecinieties, ka ir pietiekama vieta ventilācijai. Gaidiet līdz TV ir atdzisis. Kad TV nepārstartējas uz gaidīšanas režīmu un mirkškināšanās atkārtojas, zvaniet mūsu Klientu Atbalsta Centram.

#### Jūs esat aizmirsuši Jūsu kodu, lai atslēgtu Bērnu atslēgu

 Skatīt nodalu 5.7.3 Koda iestatīšana / Koda maina.

#### Nepareiza valoda TV izvēlnē?

Sekojiet šiem soliem, lai mainītu valodu.

- 1. Spiediet taustinu Menu (Izvēlne) uz tālvadības pults.
- Spiediet taustinu ▼. lai izvēlētos pēdēio izvēlnes līniju.
- 3. Spiediet taustiņu ► trīs reizes.
- 4. Spiediet taustinu ▲ vai ▼. lai izvēlētos Jūsu valodu.
- 5. Spiediet taustinu OK.
- 6. Spiediet taustinu Menu (Izvēlne), lai izslēgtu izvēlnes.

## TV kanāli

#### Daži TV kanāli ir pazuduši

- Pārliecinieties, ka izvēlēts pareizais kanālu saraksts.
- Kanāls var būt dzēsts **Pārkārtošanas izvēlnē.** •

## Uzstādīšanas laikā nav atrasti digitālie kanāli

Pārliecinieties, ka TV atbalsta DVB-T Jūsu • valstī. Skatīt uzlīmi 'Digital TV country Compatibility' TV aizmugurē.

## Attēls

#### Skana ir. bet nav attēla

 Pārbaudiet kontrasta vai spilotuma iestatījumus izvēlnē.

#### TV attēls ir slikts

- Pārliecinieties, ka antena ir kārtīgi pieslēgta.
- Skalruni, neiezemētas audio ierīces, neona gaismas, augstas ēkas vai kalni var ietekmēt attēla kvalitāti. Mēģiniet uzlabot attēlu, mainot antenas virzienu, vai novietoiiet ierīces tālāk no TV.
- Pārliecinieties, ka izvēlēta pareiza TV sistēma Manuālas uzstādīšanas izvēlnē.
- Ja slikta kvalitāte ir tikai noteiktam kanālam. mēģiniet precīzi uzregulēt šo kanālu izvēlnē Preciza uzregulēšana. Skatīt nodalu 6.2.3.

#### Attēlam ir sliktas krāsas

- . Pārbaudiet krāsu iestatījumus Attēla izvēlnē. Izvēlieties vienu no iestatījumiem izvēlnē Smart Settinas.
- Pārbaudiet pieslēgto ierīču savienojumus un • vadus.

#### TV neatcerējās manus iestatījumus, kad es to atkal ieslēdzu

 Pārbaudiet, vai TV ir iestatīts uz Home (Mājas) izvēlnē TV menu > Installation > Preferences > Location (Atrašanās vieta).

#### Attēls neietilpst ekrānā, tas ir pārāk liels vai pārāk mazs

- Izvēlieties atbilstošāku attēla formātu Attēla formāta izvēlnē. Skatīt nodalu 5.3.4 Platekrāna attēla formāts.
- Nosauciet Jūsu pieslēgto ierīci Savienojumu ٠ izvēlnē, lai iegūtu labāko signāla apstrādi. Skatīt nodalu 7.4.1 Jūsu ierīču nosaukšana.

## ... TEHNISKIE DATI

#### Barošana

Barošanas strāva: AC 220-240V (±10%)

Strāvas patēriņš strādājot un gaidīšanas režīmā: Skatīt tehnisko specifikāciju www.philips.com

Telpas temperatūra: 5°C – 35°C

Specifikācijas var mainīties bez iepriekšēja brīdinājuma. Papildus informācijai par šīs preces specifikācijām skatīt www.philips.com/support.

#### Izmēri un svari (aptuveni)

| TV modelis   | 42PFL7433 |
|--------------|-----------|
| - platums    | 1046mm    |
| - augstums   | 645mm     |
| - dziļums    | 88mm      |
| - svars      | 21kg      |
| TV + statīvs |           |
| - platums    | 1046mm    |
| - augstums   | 716mm     |
| - dziļums    | 262mm     |
| - svars      | 25,5kg    |

## 1 SVARĪGI

Izlasiet šo lietošanas pamācību, pirms Jūs sākat lietot šo preci.

Pievērsiet uzmanību šai nodaļai un sīki sekojiet norādījumiem. Garantija neattiecas uz bojājumiem, kas radušies neievērojot norādījumus.

## 1.1 Drošība

- Lai izvairītos no īssavienojuma, nepakļaujiet preci lietum vai ūdenim.
- Lai izvairītos no uguns vai elektriskā šoka iespējamības, nenovietojiet atklātas liesmas avotus (kā aizdedzinātas sveces) tuvu TV.
- Atstājiet vismaz 10 cm brīvas vietas visapkārt TV, lai nodrošinātu ventilāciju.
- Turiet prom no radiatoriem un citiem karstuma avotiem.
- Neuzstādiet TV slēgtā telpā, kā grāmatu skapis. Pārliecinieties, ka aizkari, skapis un nekas cits nevar aizkavēt gaisa plūsmu pa ventilācijas atverēm.
- Pārliecinieties, ka TV nevar nokrist. Novietojiet TV uz cietas un plakanas virsmas un lietojiet tikai statīvu, kas tiek piedāvāts ar TV.
- Lai novērstu strāvas vada bojājumus, kas var izraisīt uguni vai elektrisko šoku, nenovietojiet uz vada TV, vai ko citu, kas var pārspiest vadu.
- Kad piestiprināts uz kustīga statīva vai VESA sienas statīva, izvairieties no spēku ietekmes uz strāvas kontaktiem. Daļēji atvienoti strāvas kontakti var izraisīt dzirksteļošanu vai uguni.

## 1.2 Rūpes par ekrānu

- Atvienojiet TV no strāvas, pirms tīrīšanas.
- Tīriet virsmu ar mīkstu, nedaudz mitru lupatu. Nelietojiet nekādu citu līdzekli (ķīmisku vai mājas tīrīšanas līdzekli). Tas var bojāt ekrānu.
- Neaizskariet, nespiediet, neberziet un nesitiet ekrānu ar neko cietu, jo tādējādi var neatgriezeniski saskrāpēt vai kā citādi sabojāt ekrānu.
- Lai izvairītos no deformācijām un krāsu izbalēšanas, notīriet ūdens piles cik iespējams drīz.

 Nekustīgi attēli Cik iespējams, izvairieties no nekustīgiem attēliem. Ja Jūs nevarat, samaziniet ekrāna kontrastu un spilgtumu, lai novērstu bojājumus ekrānam. Stacionāri attēli ir attēli, kas paliek ekrānā ilgu laiku. Stacionāru attēlu piemēri ir: izvēlnes, teleteksta lapas, melnas joslas, reklāmu informācija, TV kanālu logo, pulksteņi, un tā tālāk.

## 1.3 Pārstrāde

- Aizvediet iepakojumu uz Jūsu vietējo pārstrādes centru.
- Droši atbrīvojieties no vecajām baterijām, saskaņā ar vietējiem noteikumiem.
- Šī prece ir veidota un ražota materiālu pārstrādei un atkārtotai lietošanai.
- Šo preci nedrīkst izmest ar citiem sadzīves atkritumiem. Uzziniet vai jautājiet ierīces pārdevējam par vietēju, dabai draudzīgu pārstrādi un vietējiem noteikumiem. Nekontrolēta atkritumu izmešana nodara ļaunumu dabai un cilvēku veselībai. (EEC 2002/96/EC)

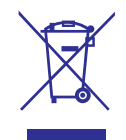

## **2** JŪSU TV

Šī nodaļa sniedz Jums šī TV vadību un funkciju pārskatu.

#### 2.1 Televīzijas pārskats

#### Sānu vadības

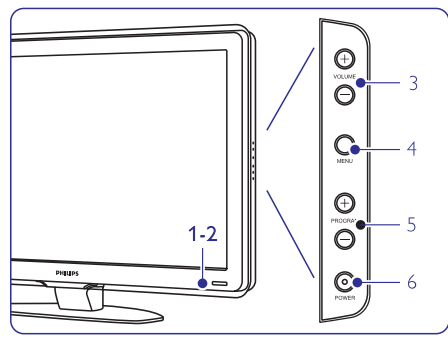

- Gaismas indikators 1.
- 2. Tālvadības pults sensors
- Skalums augšup un lejup 3.
- 4. Izvēlne
- 5. Programma vai Kanāls augšup un lejup
- 6. Ieslēgšanas slēdzis

## Savienoiumi

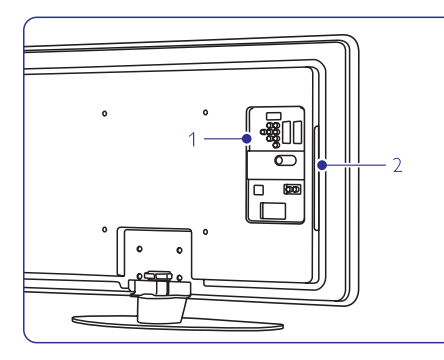

- 1. Sānu savienojumi
- 2. Aizmugures savienojumi

Sīkākai informācijai izlasiet nodalu '7 Savienojumi'.

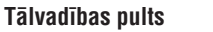

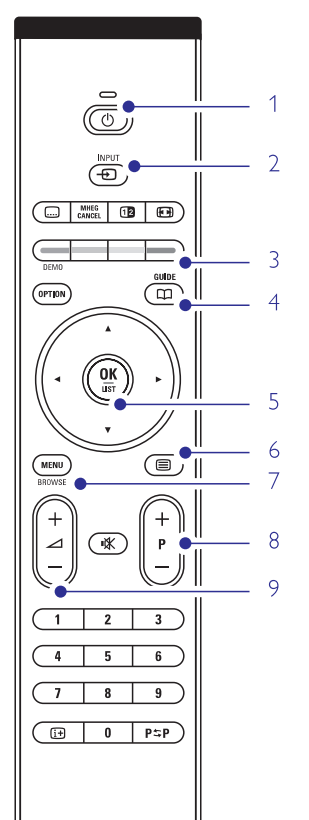

#### PHILIPS TELEVISION

- Gaidīšanas režīms vai leslēgt 1.
- 2. Skatieties pieslēgto ierīci - DVD, VCR
- 3. Krāsainie taustini
- Programmas padomdevējs 4.
- 5. Navigācijas taustiņi
- Teleteksta taustinš 6.
- Izvēlnes ieslēgšana vai izslēgšana 7.
- Programma augšup + vai lejup -8.
- 9. Skalums augšup + vai lejup -

Papildus informāciju par Jūsu tālvadības pulti atrodiet nodaļā 5.1 Tālvadības pults pārskats.

## 8. TEHNISKIE DATI

### Attēls/Displeis

•

- Displeia tips: LCD Pilns HD W-UXGA
- Panela izškirtspēja: 1920x1080p
- Perfect Pixel HD attela uzlaboiums ٠
- 1080p 24/25/30/50/60Hz apstrāde
- 100 Hz skaidrais škidro kristālu diskoleis (ia ir)

### Atbalstītās displeja izškirtspējas

Datora formāti Izškirtspēia Atiaunošanas frekvence 640 x 480 60Hz 800 x 600 60Hz 1024 x 768 60Hz 1280 x 1024 60Hz 1360 x 768 60Hz 1920x1080i 60Hz 1920x1080p 60Hz

| Video formāti<br>Izšķirtspēja<br>480i<br>480p<br>576i<br>576p<br>720p | Atjaunošanas frekvence<br>60Hz<br>60Hz<br>50Hz<br>50Hz<br>50Hz 60Hz |
|-----------------------------------------------------------------------|---------------------------------------------------------------------|
| 480p                                                                  | 60Hz                                                                |
| 576i                                                                  | 50Hz                                                                |
| 576p                                                                  | 50Hz                                                                |
| 720p                                                                  | 50Hz, 60Hz                                                          |
| 1080i                                                                 | 50Hz, 60Hz                                                          |
| 1080p                                                                 | 24Hz, 25Hz, 30Hz                                                    |
| 1080p                                                                 | 50Hz, 60Hz                                                          |
|                                                                       |                                                                     |

## Uztvērēis/Uztveršana/Pārraide

- Antenas ieeja: 75omu koaksiālā (IEC75)
- TV sistēma: DVD COFDM 2K/8K (MPEG2. MPEG4, ja pieejams)
- Video atskanošana: NTSC. SECAM. PAL .
- DVD: DVB Pārraide . (skatīt izvēlētās valstis uz TV tipa plāksnītes)

## Skana

- Skanas sistēma:
  - Virtual Dolby Digital - BBE

## Multimediii

- Savienoiums: USB •
- Atskanojamie formāti: MP3, Slīdrāde (.alb), JPEG, MPEG1, MPEG2.

## Atbalstītās mēdiju servera programmatūras

- Windows Media Player 11 (Microsoft Windows XP\* vai Vista\* operētājsistēmās)
- PacketVideo Twonky Media 4.4.2 (datorā \* & • Intel Mac OSX\*)

- Sony Vaio media server (Microsoft Windows • XP vai Vista\*operētāisistēmās)
- TVersty v0.9.10.3 (Microsoft Windows XP\* • operētāisistēmā)
- Nero 8 Nero MediaHome (Microsoft Windows • XP operētājsistēmā)
- DiXiM (Windows XP operētājsistēmā)
- Macrovision Network Media Server (Windows . XP operētājsistēmā)
- Fuppes (Linux) ٠

•

- UShare (Linix)
- Philips Media Manager (Microsoft Windows XP . operētāisistēmā)
- Philips NAS SPD8020
- Šiem mēdijiem servera uzstādīšanas pamācības soli pa solim ir pieejamas tiešsaistes lietošanas pamācībā mājas lapā www.philips.com/support.

## Atbalstītie USB/Atminas ierīču formāti

• FAT 16, FAT 32, NTFS

## Tālvadības pults

- Tips: RC4452
- Baterijas: 2 AA-R6 izmēra un tipa

## Savienojamība

#### Aizmugurē:

- EXT1 (scart): Audio K/L, CVBS ieeja/izeja, RGB •
- EXT2 (scart): Audio K/L, CVBS ieeja/izeja, RGB, S-video ieeia/izeia
- EXT3: Y Pb Pr vai VGA. Audio K/L ieeia •
- HDMI1 ieeja (HDMI 1.3a visiem HDMI savienojumiem)
- HDMI2 ieeia ٠
- HDMI3 ieeja
- Audio leeja K/L (DVI uz HDMI)
- Audio K/L izeia sinhronizēta ar displeiu
- Digitālā Audio izeja (koaksiāla S/PDIF) -. sinhronizēta ar displeju
- Sakaru tīkls ٠

Sānos:

- HDMI sānu ieeja
- S-Video ieeja (Y/C) ٠
- Video ieeja (CVBS) •
- Audio K/L ieeja
- Austinu izeja (stereo mini spraudnis)
- USB .

•

Kopējā interfeisa slots.

## ... SAVIENOJUMI

## 7.7. Datora sakaru tīkls

Jūs varat piesaistīt Jūsu TV datora sakaru tīkla, Jūsu mājās. Skatieties Jūsu fotogrāfijas un klausieties Jūsu mūziku no jebkura piesaistītā datora televizorā. Datora sakaru tīkla iezīme šim TV ir DLNA sertificēta.

Jūs varat izmantot Microsoft Windows XP vai Vista, Intel Mac OSX vai Linux.

Mājas datora sakaru tīkla piemērs:

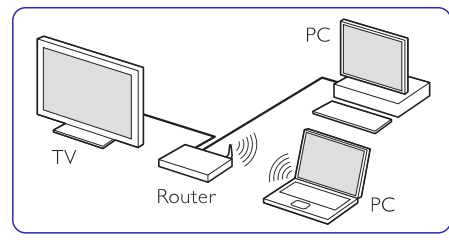

#### 7.7.1 Kas Jums nepieciešams

Lai iestatītu Jūsu TV mājas datora sakaru tīklā, Jums ir nepieciešams:

- Maršrutētājs un dators mājas sakaru tīklā
- Sakaru tīkla kabelis
- Jaunākā mēdiju servera prog4rammatūra (Windows, media Player 11 vai līdzīgi) Jūsu datorā.

Pilnīgu atbalstāmo mēdiju servera programmatūru sarakstu skatiet nodaļā **'8 Tehniskie dati'**.

#### 7.7.2 Datora sakaru tīkla uzstādīšana

TV nav nepieciešams veikt nekādus īpašus iestatījumus, lai automātiski pievienotos sakaru tīklam.

1. Pievienojiet sakaru tīkla kabeli no Jūsu maršrutētāja pie **Network** 🖧 savienotāja TV aizmugurē.

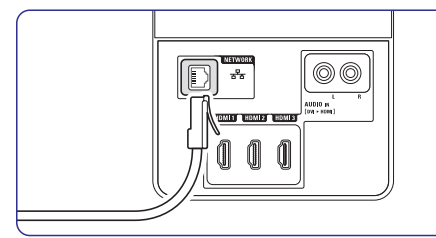

- leslēdziet maršrutētāju. Uzstādiet maršrutētātu uz DHCP On.
- 3. leslēdziet datoru un startējiet mēdiju servera programmatūru.

 Dažām mēdiju servera programmatūrām ir nepieciešams iestatījums, lai varētu koplietot failus ar TV.

Mēdiju serverī šis TV parādīsies kā numurs \_MAC vai IP numurs.

TV un maršrutētājs ir ieslēgti šim numuram, lai tas parādītos mēdiju serverī.

Izvēlieties TV numuru mēdiju serverī un uzstādiet serveri koplietot failus ar šo numuru. Mēdiju servera programmatūrai, kas atzīmēta ar \* nodaļā '8 Tehniskie dati', uzstādīšanas pamācības soli pa solim ir pieejamas tiešsaistes lietošanas pamācībā. Mājas lapā www.philips.com/support ievadiet Jūsu TV modeļa numuru.

Paplašinātajā lietošanas pamācībā, izlasiet bodaļu '7.7 Datora sakaru tīkls'. Ugunsmūra programmatūra, drošības sistēma Jūsu datorā arī var bloķēt sakaru tīkla savienojumu.

Ļaujiet mēdiju servera programmatūrai strādāt sakaru tīklā.

- 5. Nospiediet taustiņu Đ uz tālvadības pults.
- Izvēlieties PC network (datora sakaru tīkls) un spiediet ▶.
   TV var būt nepieciešams kāds laiks. lai

pieslēgtos.

 Lietojiet krāsu un navigācijas/ rotēšanas taustiņus, lai pārlūkotu Jūsu direktorijas vai atskaņotu Jūsu failus.

Ja TV nevar pieslēgties sakaru tīklam, pārbaudiet servera programmatūras, maršrutētāja vai datora lietošanas pamācības.

#### 7.7.3 Manuālā sakaru tīkla uzstādīšana

Daži eksperta sakaru tīkla iestatījumi var tikt uzstādīti TV. DHCP ir uzstādīts uz ON, lai automātiski pieslēgtos sakaru tīklam.

Nospiediet **Menu** (Izvēlne) > Setup (Iestatīšana) > Installation (Uzstādīšana) > Manual network installation (Manuāla sakaru tīkla uzstādīšana).

## 2 JŪSUTV

## 2.2 Preces iezīmes

Jūsu jaunais TV ir aprīkots ar dažām no modernākajām audio un video inovācijām. Jūsu TV piedāvā sekojošas funkcijas ...

### Pilnīgs augstas izšķirtspējas LCD displejs

Pilnīga 1920 x 1080p HD izšķirtspēja, augstākā izšķirtspēja, ko var translēt HD pārraidēm. Tā nodrošina brīnišķīgu, no ņirboņas brīvu, skenētu attēlu ar optimālu spožumu un krāsām.

### Pixel Plus

Sniedz perfektu attēla kvalitāti no jebkura avota.

#### 100Hz skaidrs LCD

100Hz skaidrais LCD nodrošina lielisku kustīgu attēlu asumu, labāku melnās krāsas līmeni, augstu kontrastu bez attēla ņirboņas un plašāku apskates leņķi.

### DVB-T iebūvēts uztvērējs

Līdzās normālai analogai TV pārraidei, Jūsu TV uztver digitālo reģionālo TV un radio pārraides.

## Elektronisks Programmu Ceļvedis - EPG

EPG parāda ekrānā digitālo TV programmu grafiku. Ceļvedis var Jums atgādināt, kad sākas programmas, ieslēgt TV, utt.

#### HDMI kontakti

HDMI kontakti augstākās kvalitātes augstu standartu savienojamībai.

# USB savienojums/ Datora sakaru tīkla savienojums

Multimediju savienojums tūlītējai Jūsu foto vai mūzikas apskatei vai atskaņošanai.

## MPEG pārraides (ja ir)

Augstākās kvalitātes videostandarts, ko sniedz HD pārraidītas pārraides.

## **3 SĀKUMS**

Šī nodaļa palīdz Jums ar TV novietošanu un pirmo uzstādīšanu.

## 3.1 TV novietošana

Rūpīgi izlasiet drošības nosacījumus nodaļā 1.1 Drošība, pirms Jūs novietojat TV.

- Lielu ekrānu TV ir smagi. TV nešanu un pārvietošanu jāveic vismaz divām personām.
- Ideāls skatīšanās attālums TV skatīšanai ir trīs ekrāna izmēri.
- Ideāliem skatīšanās nosacījumiem, novietojiet TV vietā, kur gaisma nekrīt tieši uz ekrāna.
- Jūsu TV ir aprīkots ar Kensington Drošības Atveri TV aizmugurē, lai pieslēgtu pret zagļu slēdzeni.

Pret zagļu Kensington slēdzene jāiegādājas atsevišķi.

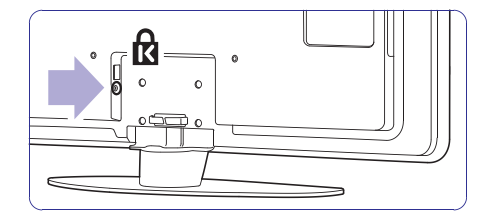

## ... SĀKUMS

## 3.2 Sienas stiprinājums – VESA

### (1) Brīdinājums

Nemiet vērā TV svaru, ja Jūs stiprināt to pie sienas. Nepareiza stiprināšana var novest pie dažādiem savainojumiem vai bojājumiem. Koninklijke Philips Electronics N.V. neuzņemas nekādu atbildību par nepareizu stiprināšanu, kas noved pie negadījuma vai savainojuma.

Jūsu TV ir sagatavots VESA saderīgiem sienas stiprinājumiem. Šis statīvs nav iekļauts komplektā.

Jums nepieciešams viens no zemāk uzskaitītajiem VESA kodiem, lai iegādātos statīvum, kas derīgs Jūsu TV.

42" / 107 cm VESA MIS-F, 300, 300,8.

Jautājiet savam pārdevējam plašāku informāciju par statīviem un kronšteiniem, kas paredzēti montāžai pie sienas.

### VESA fiksācijas punkti

Novietojiet četrus fiksācijas punktus TV aizmugurē.

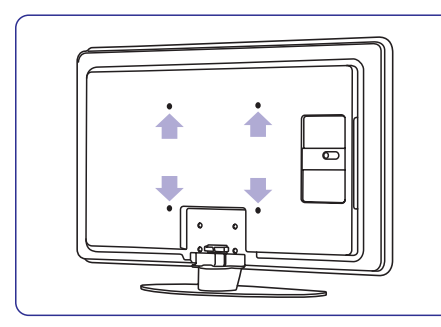

TV statīva noņemšana

 Lai noņemtu TV statīvu, atrodiet 4 TV statīva skrūves.

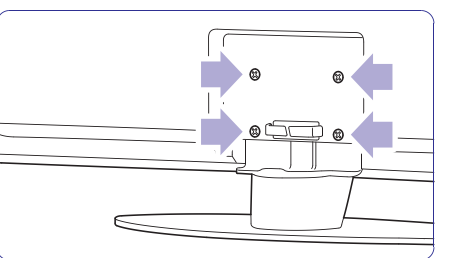

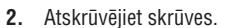

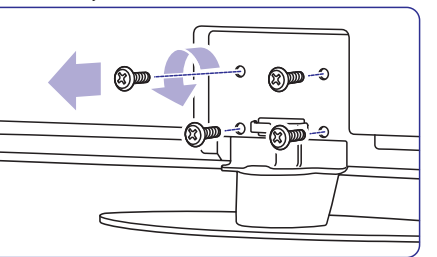

3. Noceliet TV no statīva.

## ... SAVIENOJUMI

## 7.6 Sagatavošanās digitālajiem pakalpojumiem

Kodētus digitālos TV kanālus var atkodēt ar Nosacījumu Piekļuves Moduli (CAM) un Gudro karti, ko piedāvā digitālo TV pakalpojumu operators. CAM var iespējot vairākus pakalpojumus, atkarībā no izvēlētā operatora (piem., Maksas TV).

Papildus informācijai un terminiem, sazinieties ar Jūsu digitālo TV pakalpojumu operatoru.

#### 7.6.1 levietojiet Nosacījumu Piekļuves Moduli – CAM

#### Brīdinājums

Izslēdziet Jūsu TV, pirms CAM ievietošanas. Skatieties uz CAM, lai to pareizi ievietotu. Nepareiza moduļa ievietošana var bojāt CAM un Jūsu TV.

- 1. Viegli ievietojiet CAM **Kopējā Interfeisa** ligzdā TV aizmugurē, tik dziļi, cik tas iespējams.
- 2. Atstājiet moduli kopējā interfeisa ligzdā.

Kamēr modulis tiek aktivizēts var paiet dažas minūtes. Moduļa izņemšana izslēgs digitālos TV pakalpojumus.

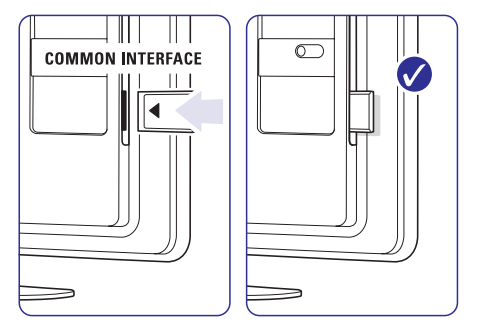

## 7.6.2 Kopējā interfeisa izvēlne

No šīs izvēlnes Jūs varat piekļūt uzstādītajiem CAM pakalpojumiem. Programmas un to funkcijas, saturs un ziņojumi uz ekrāna nāk no CAM pakalpojuma sniedzēja.

- 1. Spiediet taustiņu Menu (Izvēlne).
- 2. Izvēlieties Features > Common interface (Kopējs interfeiss).

Šī izvēlnes iespēja ir pieejama tikai kad CAM ir ievietots un sazinājies ar pakalpojuma sniedzēju

## ... SAVIENOJUMI

### 7.5 Savienojumu uzstādīšana

TV jāzina, kādi savienojumi ir veikti un kāda ierīce ir pieslēgta pie kāda kontakta.

Ja Jūs izmantojāt Savienojumu palīgu, savienojumu uzstādīšana jau ir veikta.

#### 7.5.1 Jūsu ierīču nosaukšana

Nosauciet pieslēgtās ierīces, vieglai izvēlei un labākajai signāla apstrādei.

Piešķiriet ierīces tipu (DVD, VCR, Game ...) kontaktam, kuru lietojat šai ierīcei.

- 1. Spiediet taustiņu Menu (Izvēlne).
- Izvēlieties Setup (lestatīšana) > Installation (uzstādīšana)> Rename devices (ierīču nosaukumu maiņa).
- 3. Spiediet taustiņu ▶, lai piekļūtu sarakstam.
- Spiediet taustiņu ▲ vai ▼, lai izvēlētossavienotāju, kuru Jūs izmantojāt ierīces pievienošanai.
- 5. Spiediet taustiņu ►.
- Spiediet taustiņu ▲ vai ▼, lai izvēlētos ierīces tipu.
- 7. Spiediet taustiņu **Menu** (Izvēlne), lai izslēgtu izvēlni.

#### 7.5.2 Audio iestatīšana

Ja Jūs lietojat Audio leeju K/L (DVI uz HDMI) savienotāju ierīces pievienošanai pie HDMI TV aizmugurē, piešķiriet šo Audio ieeju HDMI1, 2 vai 3, atkarībā, kur pievienojāt ierīci.

- 1. Spiediet taustiņu Menu (Izvēlne).
- Izvēlieties Setup (lestatīšana) > Installation (uzstādīšana) > Audio setup (Audio iestatīšana).
- 3. Divreiz spiediet ►.
- 4. Spiediet taustiņu ▲ vai ▼, lai izvēlētos HDMI savienojumu, lai sasaistītu to ar šo Audio ieeju.

| Audio setup  | Audio in L/R |
|--------------|--------------|
| Audio in L/R | None         |
|              | HDMI 1       |
|              | HDMI 2       |
|              | HDMI 3       |
|              |              |
|              |              |
|              |              |
|              |              |

#### 7.5.3 Dekodera kanāli

Dekoderi, kas atkodē antenas kanālu, tiek pieslēgti pie EXT1 vai EXT2 (scart).

Jums jānosaka TV kanāls kā atkodējamais kanāls. Tad nosakiet savienojumu, kur ir pieslēgts dekoderis.

- 1. Spiediet taustiņu Menu (Izvēlne).
- Izvēlieties Setup (lestatīšana) > Installation (uzstādīšana)> Decoder (Dekoderis) > Channel (kanāls).
- 3. Spiediet taustiņu ▶, lai piekļūtu sarakstam.
- Spiediet taustiņu ▲ vai ▼, lai izvēlētos atkodējamo kanālu.
- Spiediet taustiņu ◄ un atgriezieties, lai izvēlētos punktu Status.
- 6. Spiediet taustiņu ▲ vai ▼, lai izvēlētos kontaktu, kur pieslēgts dekoderis.
- 7. Spiediet taustiņu Menu (Izvēlne), lai izslēgtu

| nstallation         | Decoder |
|---------------------|---------|
|                     | Channel |
| Preferences         | Status  |
| Connections assist. |         |
| Rename devices      |         |
| Audio setup         |         |
| Decoder             |         |
| Clock               |         |
| actory settings     |         |
|                     |         |

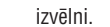

## ... SĀKUMS

#### 3.3 Tālvadības pults baterijas

- 1. Atveriet bateriju nodalījuma vāciņu tālvadības pults aizmugurē.
- levietojiet 2 komplektā iekļautās baterijas (AA-R6-1,5V tipa). Pārliecinieties, ka indikācijas + un – atbilst bateriju novietojumam (atrodamas korpusa iekšpusē.)
- **3.** Aizveriet bateriju nodalījuma vāciņu.

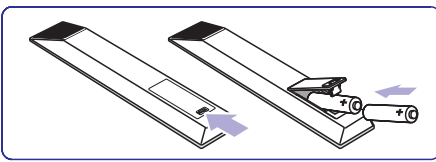

#### Piezīme

lzņemiet baterijas, ja ilgu laiku nelietosiet tālvadības pulti.

## 3.4 Antenas kabelis

- 1. Atrodiet antenas kontaktu TV aizmugurē.

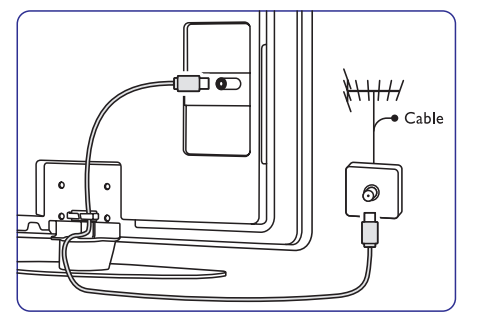

## 3.5 Strāvas kabelis

Strāvas kontaktam vienmēr jābūt pieejamam.

TV nekad nav pilnībā izslēgts un patērē enerģiju, ja tas nav atvienots no strāvas.

Lai arī šis TV gaidīšanas režīmā patērē ļoti maz strāvas, atvienojiet strāvas kabeli, ja paredzat TV neizmantot ilgu laiku, lai taupītu enerģiju.

- Pārliecinieties, ka Jūsu strāvas tīkla voltāža atbilst voltāžai, kas uzdrukāta uz etiķetes TV aizmugurē. Nepieslēdziet strāvas vadu, ja voltāža atšķiras.
- 2. Kārtīgi ievietojiet strāvas vadu.

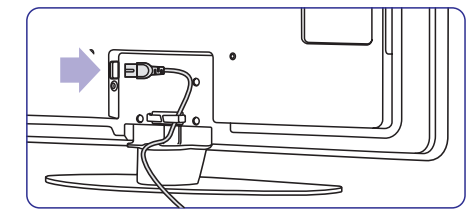

## 4 JŪSU TV LIETOŠANA

## Iemācieties darbināt Jūsu TV ikdienas lietošanai.

## 4.1 leslēgšana vai izslēgšana – Gaidīšanas režīms

### Piezīme Televizors ieslēdzas apmēram 15 sekunžu laikā.

## Lai ieslēgtu TV:

- Spiediet taustiņu <sup>(1)</sup> Power TV labajā sānā, ja gaidīšanas režīma lampiņa ir izslēgta.
- Spiediet taustiņu <sup>(1)</sup> uz tālvadības pults, ja gaidīšanas režīma gaismiņa ir ieslēgta.

## Lai pārslēgtu gaidīšanas režīmā:

• Spiediet taustiņu 🖱 uz tālvadības pults.

## Lai izslēgtu:

• Spiediet taustiņu 🖱 **Power** TV sānos.

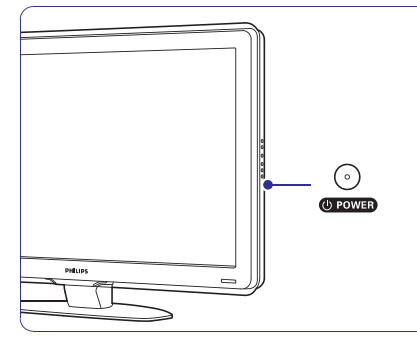

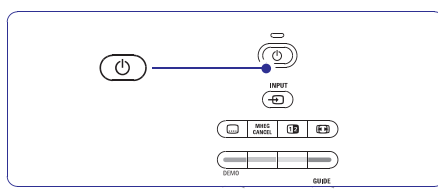

## 4.2 TV skatīšanās

## 4.2.1 Kanālu pārslēgšana

- 1. Lai pārslēgtu TV kanālus:
  - Spiediet numuru (1 līdz 999) vai spiediet **P+** vai **P-** uz Jūsu tālvadības pults.
  - Spiediet Program/Channel vai + uz TV sānu vadībām.
- Spiediet taustiņu P⇒P, lai atgrieztos pie iepriekš skatītā TV kanāla.

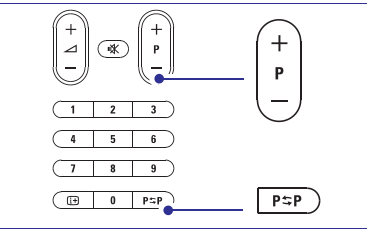

## 4.2.2 Skaļuma regulēšana

- 1. Lai regulētu skaļumu:
  - Spiediet taustiņus ⊿ + vai uz tālvadības pults.
  - Spiediet taustiņus Volume + vai uz TV sānu vadībām.
- 2. Lai izslēgtu skaņu:
  - Spiediet taustiņu 🕸 uz tālvadības pults:
  - Spiediet taustiņu 🕸 vēlreiz, lai atjaunotu
  - skaņu.

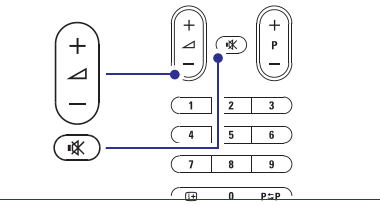

## ... SAVIENOJUMI

## 7.4.12 Personīgais Dators

Jūs varat pievienot Jūsu datoru tieši pie TV. TV strādā kā Jūsu datora monitors. Kā monitors dators var tikt pievienots pie sāna kontaktiem ar DVI uz HDMI adapteri vai ar 'dators uz TV' kabeli. Alternatīvi, Jūs varat pievienot datoru TV aizmugurē ar VGA savienojumu.

## Uzmanību

Pirms datora pieslēgšanas, iestatiet datora monitora atjaunošanas frekvenci uz 60 Hz.

## Padoms

Mainiet TV attēla formātu uz Unscaled (Bezskalas) izvēlnē Attēla formāts, lai iegūtu maksimālu attēla asumu. Skatīt nodaļu **5.3.4 Platekrāna attēla formāts**.

## DVI uz HDMI savienojums

Lietojiet DVI uz HDMI adapteri, lai pievienotu HDMI sāna savienojuma.

Pievienojiet Audio K/L sāna savienojumam skaņai

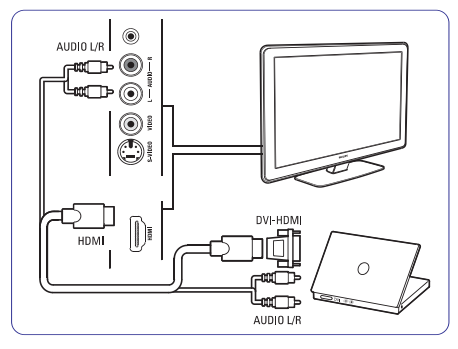

## Dators pie TV savienojums

Lietojiet PC-TV izejas kabeli pie S-Video un Audio K/L kabeļa, lai pievienotu pie TV sāna.

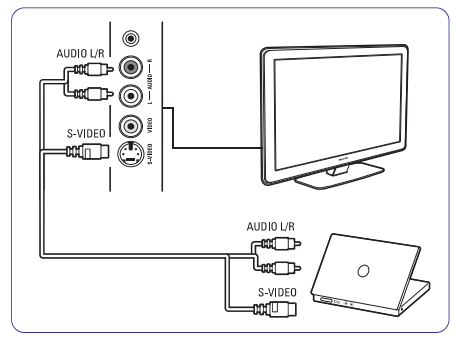

## VGA savienojums

Lietojiet VGA kabeli, lai pievienotu datoru EXT3 savienotājam TV aizmugurē.

Pievienojiet Audio K/L pie EXT3 Audio L/R.

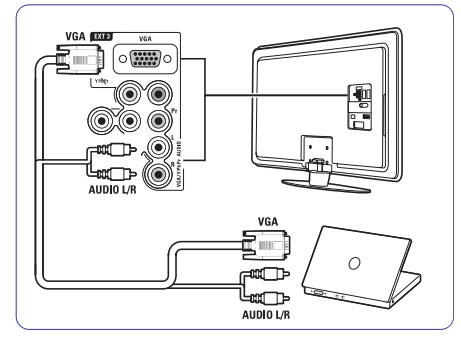

Informācijai par atbalstītajām datora monitora izšķirtspējām, skatīt nodaļu **8 Tehniskie dati.** 

## ... SAVIENOJUMI

#### 7.4.10 Spēļu konsole

Pats praktiskākais spēļu konsoles pieslēgums ir TV sānos. Kvalitatīvāki kontakti ir TV aizmugurē.

### Pieslēgšana TV sānos

Lietojiet HDMI savienojumu vai S-Video un Audio K/L savienojumus vai Video un Audio K/L kontaktus.

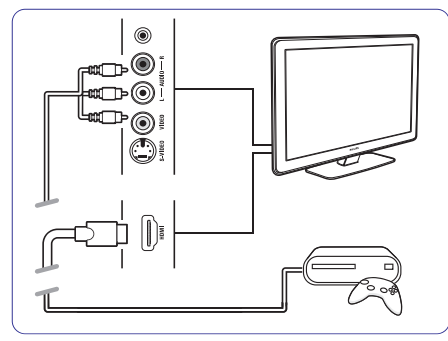

## Pieslēgšana TV aizmugurē

Lietojiet HDMI vai YPbPr (EXT3) ieeju un Audio K/L savienojumus, lai iegūtu HD kvalitāti.

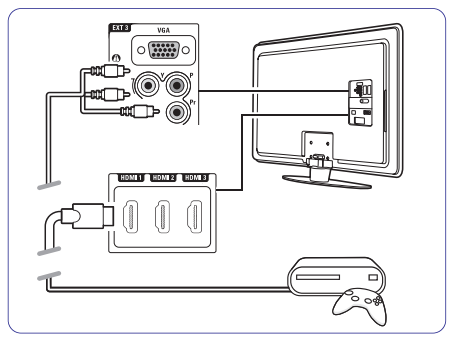

#### 7.4.11 Kamera

Pats praktiskākais kameras pieslēgums ir TV sānos.

#### Pieslēgšana TV sānos

Lietojiet HDMI savienojumu vai S-Video un Audio K/L savienojumus vai Video un Audio K/L kontaktus.

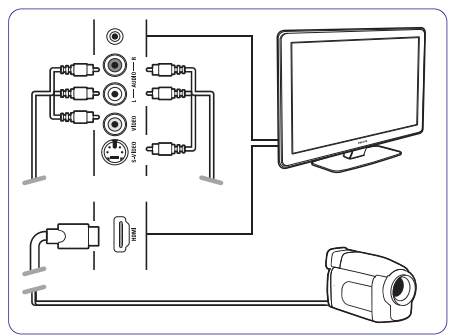

### Pieslēgšana TV aizmugurē

Lietojiet HDMI vai YPbPr (EXT3) ieeju un Audio K/L savienojumus, lai iegūtu HD kvalitāti.

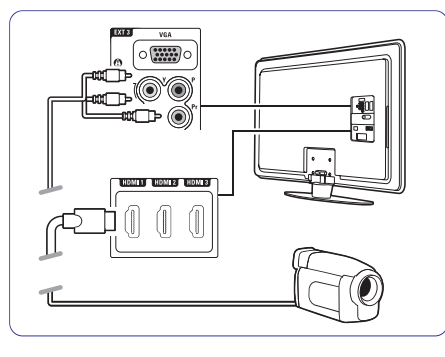

## ... JŪSU TV LIETOŠANA

## 4.3 Kanālu skatīšanās no digitālā uztvērēja

- leslēdziet digitālo uztvērēju. Attēls no Jūsu uztvērēja var automātiski parādīties ekrānā.
- Lietojiet Jūsu digitālā uztvērēja tālvadības pulti, lai izvēlētos TV kanālus.

#### Ja attēls neparādās:

- 1. Spiediet taustiņu Đ uz tālvadības pults.
- Spiediet taustiņu ▲ vai ▼, lai izvēlētos, kur pievienojāt Jūsu digitālo resiveri.
- 3. Spiediet OK.

| <b>A</b> | INFUT |  |
|----------|-------|--|
| ٩        |       |  |
|          | DEMO  |  |
|          |       |  |

### 🖨 Piezīme

Ja vēl neesat pievienojuši Jūsu ierīces, ejiet uz **7. nodaļu 'Savienojumi'**.

## 4.4 Pieslēgto ierīču skatīšanās

 leslēdziet ierīci. Attēls no Jūsu uztvērēja var automātiski parādīties ekrānā.

#### Ja attēls neparādās:

- 2. Spiediet taustiņu Đ uz tālvadības pults.
- Spiediet taustiņu ▲ vai ▼, lai izvēlētos, kur pievienojāt Jūsu ierīci.
- 4. Spiediet OK.

### 🖨 Piezīme

Ja vēl neesat pievienojuši Jūsu ierīces, ejiet uz **7. nodaļu 'Savienojumi'**.

## 4.5 DVD skatīšanās

- 1. leslēdziet Jūsu DVD atskaņotāju.
- levietojiet DVD disku Jūsu atskaņotājā. DVD attēls automātiski parādās ekrānā.
- Spiediet Play ► (Atskaņot) uz DVD atskaņotāja. Attēls no Jūsu atskaņotāja automātiski parādās ekrānā.

## Ja attēls neparādās:

- 1. Spiediet taustiņu Đ uz tālvadības pults.
- Spiediet taustiņu ▲ vai ▼, lai izvēlētos, kur pievienojāt Jūsu DVD atskaņotāju.
- 3. Spiediet **OK**. Gaidiet dažas sekundes, līdz parādās attēls.
- 4. Spiediet Play ► (Atskaņot).

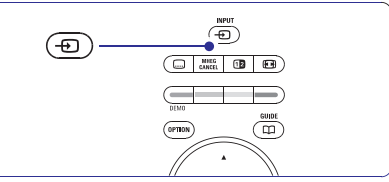

## 4.6 Teleteksta lapas izvēle

Vairums TV kanālu pārraida informāciju pa Teletekstu.

## Lai skatītos Teletekstu:

- 2. Lai izvēlētos lapu:
  - levadiet lapas numuru ar ciparu taustiņiem.
  - ✓ Spiediet taustiņus P- vai P+ vai ▲, ▼, lai apskatītu nākamo vai iepriekšējo lapu.
  - Spiediet krāsaino taustiņu, lai izvēlētos vienu no krāsainajiem punktiem ekrāna apakšā.
  - Spiediet taustiņu P⇒P, lai atgrieztos pie iepriekš skatītās lapas.

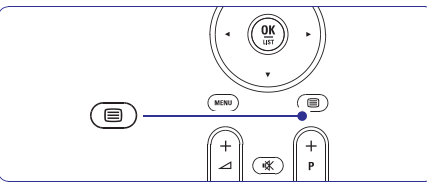

Papildus informācijai par teletekstu, skatīt nodaļu **5.4 Teleteksts**.

Šajā nodaļā tiek aprakstītas sarežģītākas Jūsu TV funkcijas:

- kā lietot izvēlnes
- lai regulētu attēla un skaņas iestatījumus
- vairāk par Teletekstu
- kā izveidot iecienītāko kanālu sarakstus

## 5.1 Tālvadības pults

## 5.1.1 Tālvadības pults pārskats

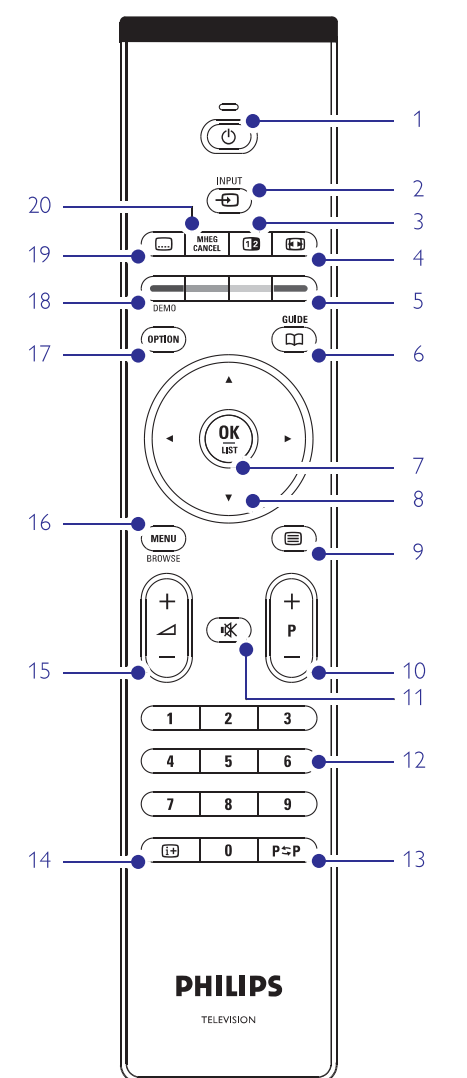

- Elektroniskā Programmu Ceļveža priekšrocības
- kā iestatīt atslēgas un taimerus
- lai iestatītu subtitrus un izvēlētos subtitru valodu
- kā Jūs varat apskatīt Jūsu foto vai atskaņot Jūsu iecienītāko mūziku no USB atmiņas ierīces vai no 'Jūsu datora vai mājas sakaru tīkla.

#### 1. Gaidīšanas režīms 🖱

Lai ieslēgtu TV vai pārslēgtu to gaidīšanas režīmā.

- 2. leeja →
  - Lai ieslēgtu avotu izvēlni vai izslēgtu to.
  - Lai izvēlētos pieslēgto ierīci vai atgrieztos uz TV.

#### 3. Dubultais ekrāns 💷

Lai parādītu teletekstu labajā pusē un attēlu kreisajā pusē ekrānam.

- 4. Platekrāna Attēla formāts 🖼 Lai izvēlētos attēla formātu.
- 5. Krāsainie taustiņi
  - Viegla teleteksta lapu izvēle.
  - Viegla uzdevumu izvēle.

### 6. Ceļvedis 🕮

Lai ieslēgtu vai izslēgtu Elektronisko Programmu Ceļvedi.

- 7. OK/List (OK/Saraksts)
  - Lai parādītu kanālu sarakstu.Lai aktivizētu iestatījumu.

#### Navigācijas taustiņi Lai pārvietotos (▲ ▼ ◀►) pa izvēlni.

- +P- Kanāls augšup vai lejup Lai pārslēgtos uz nākamo vai iepriekšējo kanālu no kanālu saraksta.
- 11. Klusums ♥ Lai izslēgtu skaņu vai atjaunotu to.
- 12. Ciparu taustiņi Lai izvēlētos TV kanālu.
- Iepriekšējais kanāls P≒P Lai atgrieztos pie iepriekš skatītā kanāla.
- Informācija uz ekrāna Lai parādītu kanāla vai programmas informāciju, ja pieejama.
- Skaļums ∠
   Lai regulētu skaļumu.

## ... SAVIENOJUMI

## 7.4.7 HD Digitālais resīveris / HD satelīta uztvērējs

Lietojiet HDMI vadu un 2 antenas vadus.

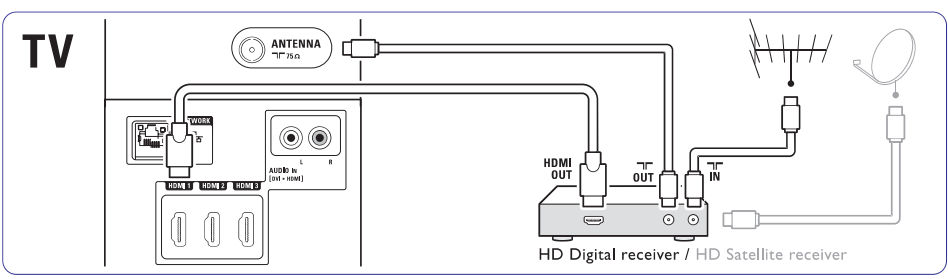

## 7.4.8 DVD-R, Mājas Kinoteātra sistēma un Digitālais resīveris

Lietojiet 3 scart vadus, 3 antenas vadus un 1 digitālo audio vadu.

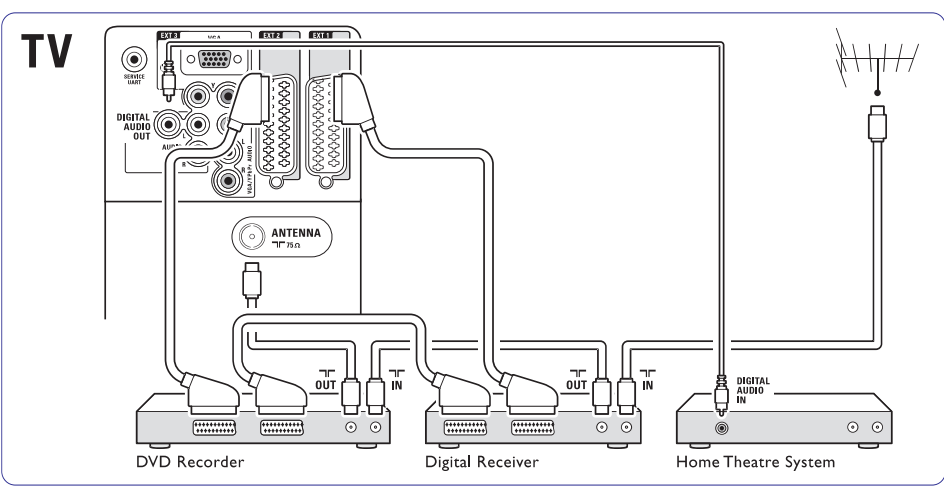

## 7.4.9 Blu-ray Disku atskaņotājs

Lietojiet HDMI vadu.

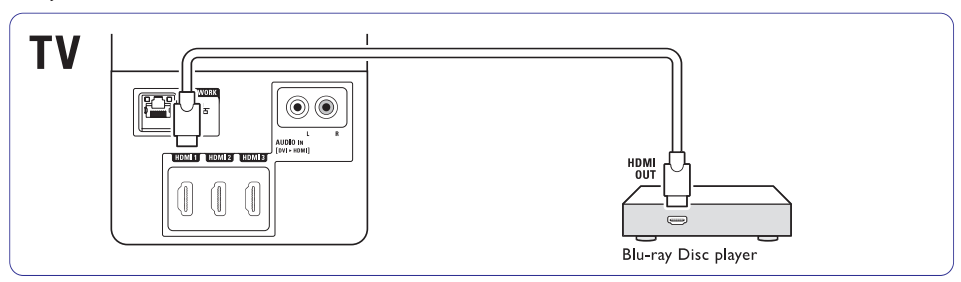

## 7.4.4 DVD Ierakstītājs un Mājas Kinoteātra sistēma

Lietojiet scart vadu, 2 antenas vadus un 1 digitālo audio vadu.

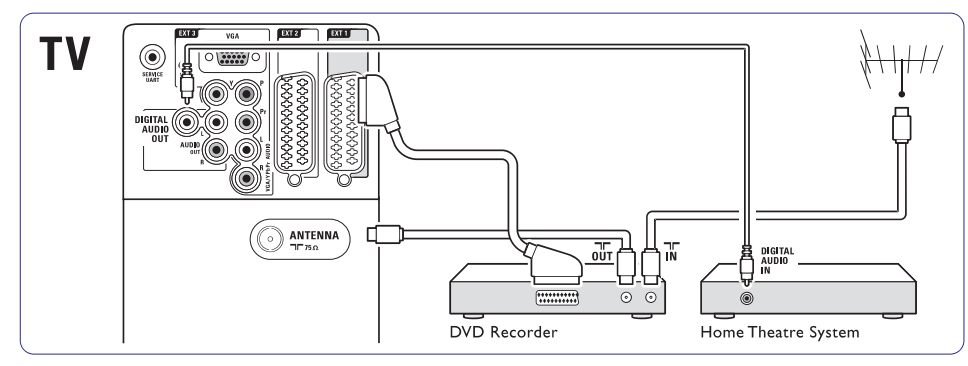

## 7.4.5 DVD lerakstītājs un DVD Mājas Kinoteātra sistēma

Lietojiet 2 scart vadus, 2 antenas vadus un 1 digitālo audio vadu.

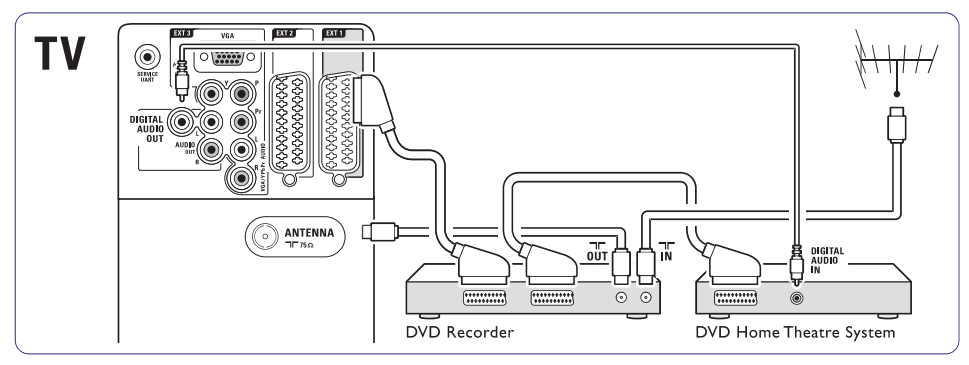

## 7.4.6 Satelīta uztvērējs

Lietojiet scart vadu un 2 antenas vadus.

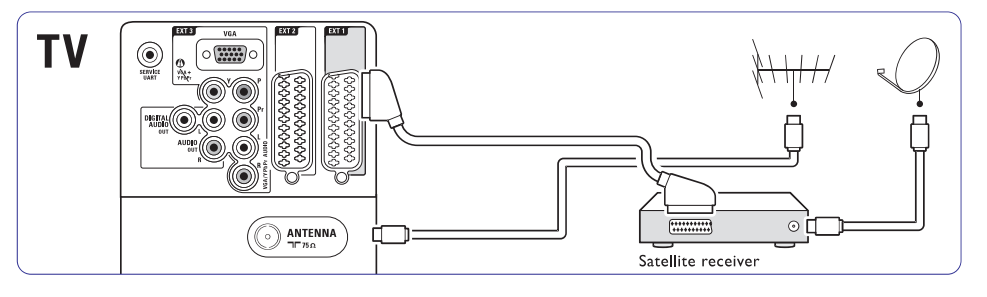

## ... PLAŠĀKA TV LIETOŠANA

16. Menu (Izvēlne)

Lai ieslēgtu vai izslēgtu izvēlni.

- 17. Option (lespēja) Lai ieslēgtu vai izslēgtu Ātrās piekļuves izvēlni.
- Demo (Demonstrācija)
   Lai ieslēgtu demonstrācijas izvēlni un piekļūtu TV funkciju demonstrācijām.
- 19. Subtitri 🗔 Lai ieslēgtu vai izslēgtu subtitru režīmu.
- 20. MHEG atcelt (tikai Apvienotajā Karalistē) Lai atceltu tikai Digitālo tekstu vai Interaktīvos pakalpojumus.

Skatīt nodaļu **10 Lietotie termini**, lai atrastu nodaļu lietošanas pamācībā par noteiktu tālvadības pults taustiņu.

## 5.2 TV izvēlnes

Izmantojot izvēlnes uz ekrāna, Jūs uzstādāt Jūsu TV, regulējiet attēla, skaņas un Fona apgaismojuma iestatījumus un piekļūstat funkcijām. Šī nodaļa sniedz izvēlņu pārskatu un apraksta navigāciju pa tām.

### 5.2.1 Izvēlne

- 1. Spiediet taustiņu **Menu** (Izvēlne) uz tālvadības pults, lai parādītu galveno izvēlni.
- 2. Spiediet taustiņu **Menu** (Izvēlne), lai izslēgtu izvēlni.

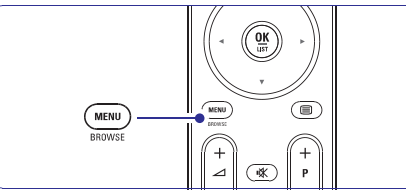

Galvenā izvēlne piedāvā sekojošus punktus:

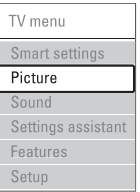

•

- TV menu (TV izvēlne) Izvēlieties šo izvēlni, lai veiktu uzstādīšanu, attēla un skaņas iestatīšanu, Fona apgaismojuma un citu funkciju iestatīšanu.
- Picture (attēls) Izvēlieties šo izvēlnes punktu, lai regulētu visus attēla iestatījumus.
   Sound (skana)
  - Sound (skaņa) Izvēlieties šo izvēlnes punktu, lai regulētu visus skaņas iestatījumus.
- Settings assistant (iestatījumu padomdevējs) Izmantojiet lestatījumu padomdevēja funkciju, lai palīdzētu sev viegli uzstādīt pamata iestatījumus attēlam un skaņai.
- Features (iezīmes) Izvēlieties šo punktu citiem iezīmju iestatījumiem.
- Setup (uzstādīšana) Izvēlieties šo punktu
  - TV programmatūras instalēšanai un atjaunošanai;
  - Lai izmantotu savienojumu padomdevēju, kas palīdzēs Jums pievienot Jūsu ierīces TV.

### 5.2.2 Izvēlnes lietošana

lemācieties lietot izvēlnes, izmantojot šo piemēru.

1. Spiediet taustiņu **Menu** (Izvēlne) uz tālvadības pults. Ekrānā parādās TV izvēlne.

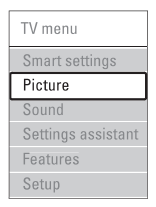

- Spiediet taustiņu ▲ vai ▼, lai piekļūtu punktam Picture (attēls).
- 3. Spiediet taustiņu ►, lai piekļūtu attēla iestatījumiem.

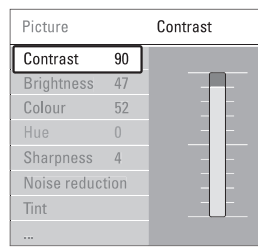

4. Spiediet taustiņu ▼, lai izvēlētos punktu Brightness (Spilgtums).

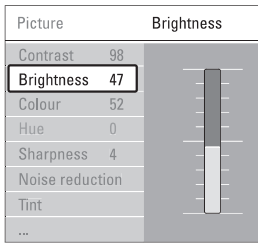

5. Spiediet taustiņu ▶, lai piekļūtu Spilgtuma iestatījumiem.

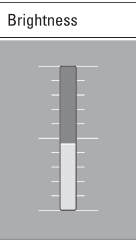

Spiediet taustiņu ▲ vai ▼, lai regulētu iestatījumu.

 Spiediet taustiņu ◀, lai atgrieztos Attēla iestatījumu izvēlnē, vai spiediet taustiņu Menu (Izvēlne), lai izslēgtu TV izvēlni.

#### 🖨 Piezīme:

Ja ir uzstādīti un pārraidīti digitālie kanāli, kļūst pieejami vairāk punkti, ko izvēlēties.

#### 5.2.3 Ātrās piekļuves izvēlne

Ātrās piekļuves izvēlne sniedz tiešu piekļuvi dažiem bieži vajadzīgiem izvēlnes punktiem.

Ja ir uzstādīti un pārraidīti digitālie kanāli, attiecīgās digitālās iespējas tiek rādītas izvēlnē.

- 1. Spiediet taustiņu **Option** (lespēja) uz tālvadības pults.
- 2. Spiediet taustiņu ▲ vai ▼, lai izvēlētos iespēju.
- **3.** Spiediet taustiņu **OK**, lai parādītu izvēlētās iespējas izvēlni.
- Spiediet taustiņus ▲, ▼, ◄, ▶, lai regulētu iestatījumus izvēlnē.
- Spiediet taustiņu Option (lespēja), lai izslēgtu izvēlni.

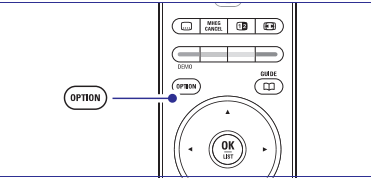

- Audio language (Audio valoda) Skatīt nodaļu 5.3.5 Skaņas iestatījumu regulēšana.
- Subtitle language (Subtitru valoda) Skatīt nodaļu 5.8.3 Digitālo subtitru valodas izvēle.
- Subtitles (Subtitri) Skatīt nodaļu 5.8 Subtitri.
- Picture format (Attēla formāts)
   Skatīt nodaļu 5.3.4 Platekrāna attēla formāts.
  - Equalizer (Filtri) Skatīt nodaļu 5.3.5 Skaņas iestatījumu regulēšana.
- Clock (Pulkstenis)

•

## Pulksteņa rādīšana

- 1. Spiediet taustiņu OK, lai rādītu pulksteni.
- Spiediet taustiņu Option (lespēja) un spiediet
   ▲ vai ▼, lai atkal izvēlētos punktu Clock (Pulkstenis).

## ... SAVIENOJUMI

## 7.4.1. DVD atskaņotājs

Lietojiet scart vadu, lai pieslēgtu ierīci pie ieejas EXT1 TV aizmugurē.

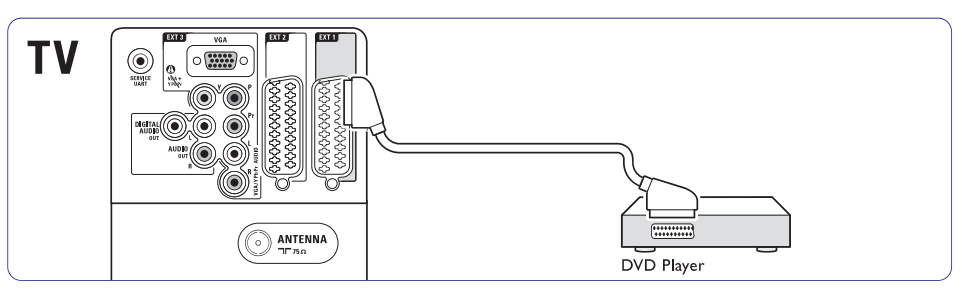

## 7.4.2 DVD ierakstītājs vai Digitālais Resīveris

Lietojiet scart vadu un 2 antenas vadus.

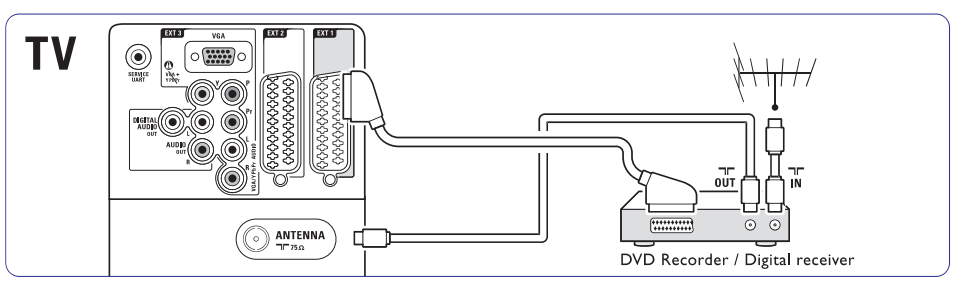

## 7.4.3 DVD ierakstītājs un Digitālais Resīveris

Lietojiet 3 scart vadus un 3 antenas vadus.

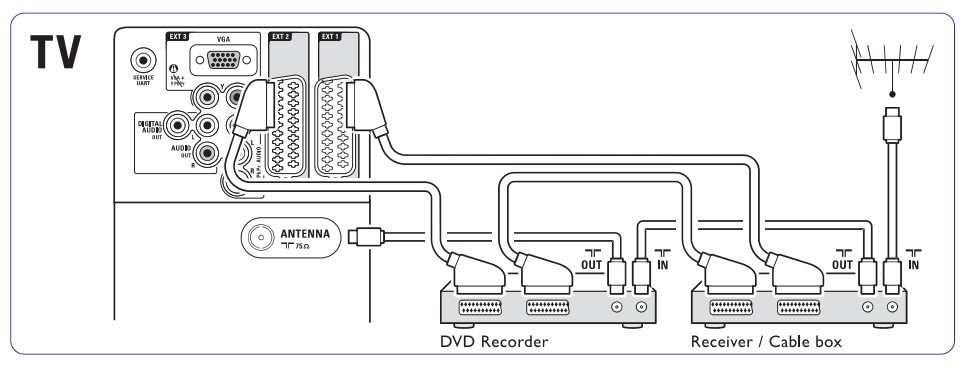

## ... SAVIENOJUMI

#### Video – Pamata kvalitāte ★

Lietojiet Video vadu un Audio K/L vadu. Pieslēdzot, saskaņojiet vadu krāsas.

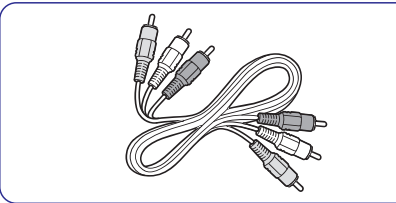

Kombinētais Video – dzeltens un Audio K/L vadi – sarkans un balts.

### 7.2.2. HDMI ar EasyLink

Pievienotās ierīces, kas atbilst HDMI CEC standartam, var strādāt kopā.

- Spiediet taustiņu Menu (Izvēlne) > Setup (lestatīšana) > Installation (uzstādīšana)> Preferences (izvēles) un spiediet ▶, lai piekļūtu sarakstam.
- 2. Spiediet taustiņu ▲ vai ▼, lai izvēlētos EasyLink.
- 3. Spiediet taustiņu ▶, lai piekļūtu.
- Spiediet taustiņu ▲ vai ▼, lai izvēlētos On (ieslēgt) vai Off (izslēgt).
- 5. Izvēlieties **ON** (ieslēgt), lai aktivizētu EasyLink funkciju.

EasyLink var nedarboties ar citu ražotāju ierīcēm.

#### Viena pieskāriena atskaņošana

levietojiet DVD disku un nospiediet Play (Atskaņot). TV ieslēdzas no gaidīšanas režīma un automātiski rāda DVD programmu.

#### Sistēmas gaidīšanas režīms

Ilgāk nekā 2 sekundes nospiediet taustiņu 🖒 uz tālvadības pults, lai pārslēgtu pievienotās ierīces gaidīšanas režīmā.

#### Sistēmas audio kontrole

Ja Jūs pievienojat audio sistēmu, Jūs varat klausīties TV skaņu caur audio sistēmu, kamēr TV skaļruņu skaņa ir izslēgta.

## 🖨 Piezīme

Pārliecinieties, vai Sistēmas audio kontrole Jūsu HDMI-CEC audio ierīcei (piem., Mājas Kinozāles Sistēmai) ir pareizi uzstādīta.

#### 7.2.3. Ar displeju sinhronizēta audio izeja

Vislabākajai attēla un skaņas atbilstībai sarunā uz ekrāna, pieslēdziet Mājas Kinoteātra Sistēmu pie Audio K/L vai Digitālā Audio izejām.

#### Skatīt diagrammas **7.4.4** un **7.4.8**.

Nepieslēdziet DVD atskaņotāja, digitālā resīvera vai cita audio/video aprīkojuma audio signālu tieši pie Mājas Kinoteātra Sistēmas.

## 7.3 Jūsu ierīču pieslēgšana ar savienojumu palīgu (ja pieejams)

Izmantojiet Savienojumu palīgu, lai parādītu Jums, kā pievienot ierīces Jūsu ierīces TV. Tas iestata visus nepieciešamos iestatījumus automātiski.

Jūs varat arī pievienot Jūsu ierīces bez Savienojumu palīga izmantošanas. Izlasiet nodaļu **'7.4 Jūsu ierīču pieslēgšana bez savienojumu palīga'** 

- 1. Spiediet taustiņu Menu (Izvēlne).
- Izvēlieties Setup (lestatīšana) > Installation (uzstādīšana)> > Connection assistant (Savienojumu palīgs).
- Nospiediet taustiņu ▶, lai startētu Savienojumu palīga programmu.
- 4. Spiediet OK.

## 7.4 Jūsu ierīču pieslēgšana bez savienojumu palīga

Šajā nodaļā parādītie savienojumi ir iesakāmi vairākumā gadījumu. Citi risinājumi var nebūt iespējami.

Kad ierīce ir pievienota, TV ir nepieciešams zināt, kādu savienojumu esat veikuši. Izlasiet nodaļu **'7.5** Savienojumu iestatīšana'.

## ... PLAŠĀKA TV LIETOŠANA

3. Spiediet taustiņu OK, lai paslēptu pulksteni.

## 5.3 Attēla un Skaņas iestatījumi

Pirmo reizi ieslēdzot TV, Jums jāizvēlas Jūsu noteiktie iestatījumi attēlam un skaņai. Šī nodaļa apraksta, kā izvēlnēs regulēt attēlu un skaņu.

#### 5.3.1 Viedie iestatījumi

Uzstāda TV kādu no iepriekš noteiktiem iestatījumiem. Katrs iestatījumskombinē attēlu un skaņu.

- Nospiediet Menu (Izvēlne) un izvēlieties Smart settings (Viedie iestatījumi).
- 2. Nospiediet ▶, lai reģistrētu sarakstu.
- 3. Nospiediet ▲ vai ▼, lai izvēlētos iestatījumu.
- 4. Spiediet OK.
- 5. Spiediet Menu (Izvēlne), lai izietu no TV izvēlnes.

Viedie iestatījumi: Personal (Personīgie), Vivid (Spilgts), Standard (Standarta), Movie (Filmām), Energy saving (Enerģiju taupošie), Game (Spēle).

#### 5.3.2 lestatījumu palīgs

Lietojiet lestatījumu palīgu, lai vienkāršā veidā apskatītu pamata attēla un skaņas iestatījumus. Izpildiet ekrānā redzamos norādījumus.

- 1. Spiediet taustiņu Menu (Izvēlne).
- Izvēlieties Settings assistant (lestatījumu palīgs) un spiediet ▶, lai piekļūtu.
- Spiediet zaļo taustiņu uz tālvadības pults, lai palaistu palīgu.
- 4. Spiediet taustiņu ◀ vai ▶, lai veiktu izvēli, izvēloties kreiso vai labo pusi.
- Spiediet zaļo taustiņu, lai turpinātu ar nākamo iestatījumu. Šādā veidā ejiet cauri vairākiem iestatījumiem.
- **6.** Kad pabeigts, spiediet zaļo taustiņu, lai saglabātu visus Jūsu iestatījumus.

#### 5.3.3 Attēla iestatījumi

Šī nodaļa apraksta, kā regulēt visus attēla iestatījumus individuāli.

- 1. Spiediet taustiņu Menu (Izvēlne).
- Izvēlieties Picture (Attēls) un spiediet ▶, lai piekļūtu sarakstam.
- Spiediet taustiņu ▲ vai ▼, lai izvēlētos iestatījumu.

| TV menu            | Picture         |  |
|--------------------|-----------------|--|
| Smart settings     | Contrast        |  |
| Picture            | Brightness      |  |
| Sound              | Colour          |  |
| Settings assistant | Hue             |  |
| Features           | Sharpness       |  |
| Setup              | Noise reduction |  |
|                    | Tint            |  |
|                    | Pixel Plus      |  |
|                    | Active control  |  |
|                    |                 |  |
|                    |                 |  |
|                    |                 |  |

- Contrast (Kontrasts) Maina spilgto daļu līmeni attēlā, bet nemaina tumšās daļas.
- Brightness (Spilgtums)
   Maina vispārējo attēla apgaismojuma līmeni.
- **Colour (Krāsas)** Maina piesātinājuma līmeni.

.

•

- Hue (Nokrāsa) Ja tiek pārraidīts NTSC, šis līmenis kompensē krāsas variācijas.
- Sharpness (Asums) Maina sīku detaļu asuma līmeni.
  - Tint (Tonis) lestata krāsas uz Normal (normāls), Warm (silts – sarkanāks) vai Cool (Vēss – zilāks). Izvēlieties punktu Custom (Izvēles), lai veiktu paši savu iestatījumu izvēlnē Custom (Izvēles).
- Custom (Izvēles) Spiediet zaļo taustiņu, lai izvēlētos katrā joslā mainīt vērtību:
  - R-WP sarkans baltais punkts
  - G-WP zaļš baltais punkts
  - B-WP zils baltais punkts
  - R-BL sarkans melnā līmenis
  - G-BL zaļš melnā līmenis

#### Pixel Plus

Kontrolē modernizētos Pixel Plus Engine iestatījumus, kas nodrošina vislabākos rezultātus attēla asumam, kontrastam krāsai un kustībām.

| Picture          | Pixel Plus        |
|------------------|-------------------|
|                  | HD Natural Motion |
| Noise reduction  | 100 Hz Clear LCD  |
| Tint             | Advanced sharpn   |
| Pixel Plus       | Dynamic contrast  |
| Active control   | Dynamic backlight |
| Light sensor     | MPEG artefact red |
| Picture format   | Colour enhance    |
| Auto format mode |                   |

- HD Natural Motion (HD Dabiska Kustība) Samazina lauka un līniju nirbonu un ataino gludu kustību, īpaši filmās.
- 100Hz Clear LCD (100Hz Skaidrs Škidro Kristālu displejs)

Nodrošina lielisku kustību asumu, labāku melnuma līmeni, augstu kontrastu bez līniju nirbonas, rāmu attēlu un plašāku skatīšanās lenki.

- Advanced sharpness (Uzlabots asmums) Nodrošina labāku asumu, īpaši līnijās un attēla apveidā.
- Dynamic contrast (Dinamisks kontrasts) \_ Uzstāda līmeni, pie kura TV automātiski izcel detalas attēla tumšajos, vidējos un gaišajos laukumos.
- Dynamic backlight (Fona apgaismojums) Uzstāda līmeni, kurā var panākt strāvas patērina samazināšanu, samazinot attēla spožuma intensitāti ekrānā. Izvēlieties labāko strāvas patērinam vai attēlam ar labāko spožuma intensitāti.
- MPEG artefact reduction (MPEG artefaktu samazināšana) Nogludina digitālo attēlu nomainu.
- Colour enhancement (Krāsu pastiprināšana) Padara krāsas dzīvākas un uzlabo sīku, spilgtu detalu izškirtspēiu.
- Active control (Aktīva vadība) Pielabo visus ienākošos signālus, lai sniegtu labāko iespējamo attēlu. leslēdz vai izslēdz Aktīvo vadību.
- Light sensor (Gaismas sensors) . Regulē attēla un Fona apgaismojuma iestatījumus atkarībā no apgaismojuma telpā. leslēdz vai izslēdz Gaismas sensoru.
- Picture format (Attēla formāts) ٠ Skatīt nodalu 5.3.4 Platekrāna attēla formāts.

#### 5.3.4 Platekrāna attēla formāts

Izvairieties no melnām joslām attēla augšā un apakšā. Mainiet attēla formātu uz formātu, kas aiznem visu ekrānu.

1. Spiediet taustiņu 🖽, lai ieslēgtu Attēla formāta izvēlni.

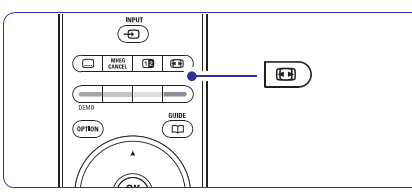

- Spiediet taustinu ▲ vai ▼, lai izvēlētos pieeiamo attēla formātu.
- 3. Nospiediet OK.
- 4. Spiediet taustinu ▲. lai paceltu attēlu uz augšu. lai padarītu dalēji aizsegtus subtitrus redzamus.

### Padoms

•

režīmam.)

formātu uz 14:9.

Minimāliem kroploiumiem ir ieteicams Auto format (Automātisks formāts).

- Auto format (Automātisks formāts) (Nav paredzēts datoram.) Automātiski palielina attēlu, lai tas aiznemtu visu ekrānu. Subtitri paliek redzami. Jūs Automātisko formātu varat uzstādīt divos dažādos režīmos.
- 1. TV izvēlnē izvēlieties Picture (Attēls) > Auto format mode (automātiskais formāta režīms).
- 2. Izvēlieties Auto-fill (Automātiskā piepildīšana), lai saglabātu oriģinālo attēla formātu, bet melnas

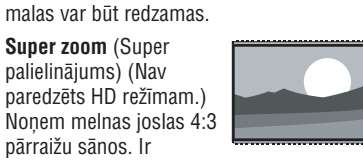

minimāli kropļojumi. 4:3 (Nav paredzēts HD režīmam.) Rāda klasisko 4:3 formātu.

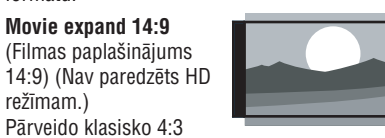

## ... SAVIENOJUMI

#### 7.2 Par pieslēgšanu

## 7.2.1 Kas Jums ir iāzina

Pieslēdziet Jūsu ierīci, izmantoiot visaugstākās iespējamās kvalitātes savienojumu. Meklējiet augstākās kvalitātes kontaktu uz Jūsu ierīces. Lietojiet attiecīgo savienojumu ar Jūsu TV.

### HDMI – Augstākā kvalitāte ★★★★

HDMI savienojumam ir vislabākā attēla un skanas kvalitāte. Vienā vadā ir ieklauti video un audio signāli, Lietojiet HDMI priekš HD (Augstu Standartu) TV signālus. HDMI ar EasvLink funkciju piedāvā vieglu pievienoto ierīču darbināšanu, ja tām ir HDMI CEC standarts. Izlasiet nodalu '7.2.2 EasyLink'. lerīce, kas pieslēgta pie TV ar HDMI savienojumu, var tikai nosūtīt audio un video signālus uz Jūsu TV. Ierīce nevar sanemt vai ierakstīt audio un video no Jūsu TV.

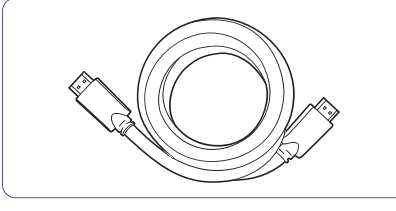

HDMI vads (līdz 5m)

## Padoms

**DVI HDMI** – Augstākā kvalitāte ★★★★ Lietojiet HDMI/DVI adapteri, ja Jūsu ierīcei ir tikai DVI kontakts. Pievienojiet Audio K/L kabeli pie Audio IN /R (DVI uz HDMI), lai dzirdētu skanu, Jums nepieciešams asignēt šo Audio IN (DVI uz HDMI) savienotāju HDMI 1,2 vai 3 savienotājam - kuru Jūs izmantojat šai ierīcei. Izlasiet nodalu '7.5.2 Audio uzstādīšana'.

## Piezīme

HDMI atbalsta HDCP (Augsta diapazona Digitālā Satura Aizsardzība). HDCP ir pret kopēšanu aizsargājošs signāls, kas tiek iekļauts HD saturā (DVD diskā vai Blu-ray diskā).

## YPbPr – Augstāka kvalitāte ★★★★

Lietoiiet Komponentu Video YPbPr savienoiumu kopā ar Audio K/L mini ligzdu. Pieslēdzot. saskanojiet vadu krāsas.

YPbPr var pārsūtīt HD TV signālus.

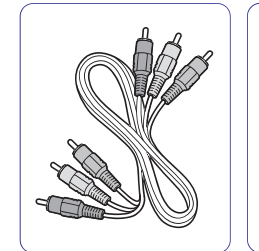

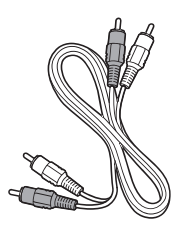

Komponentu Video YPbPr vads -Sarkans. Zalš. Zils.

Audio K/L -Sarkans, Balts

## Scart – Laba kvalitāte ★★★

Viens vads apvieno video un audio signālus. Scart kontakti var pārsūtīt RGB video, bet ne HD TV signālus.

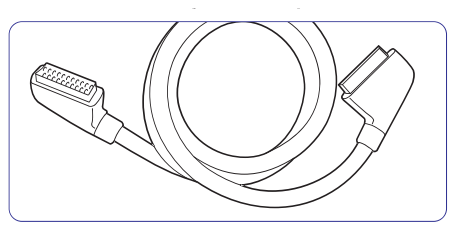

Scart vads.

## S-Video – Laba kvalitāte ★ 🛧

Lietoiiet S-Video vadu un Audio K/L vadu. Pieslēdzot, saskaņojiet vadu krāsas.

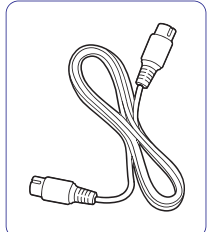

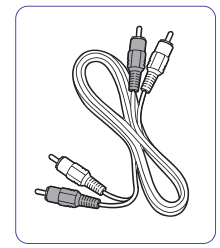

S-Video vads.

Audio K/L vads · Sarkans, Balts,

16

## SAVIENOJUMI

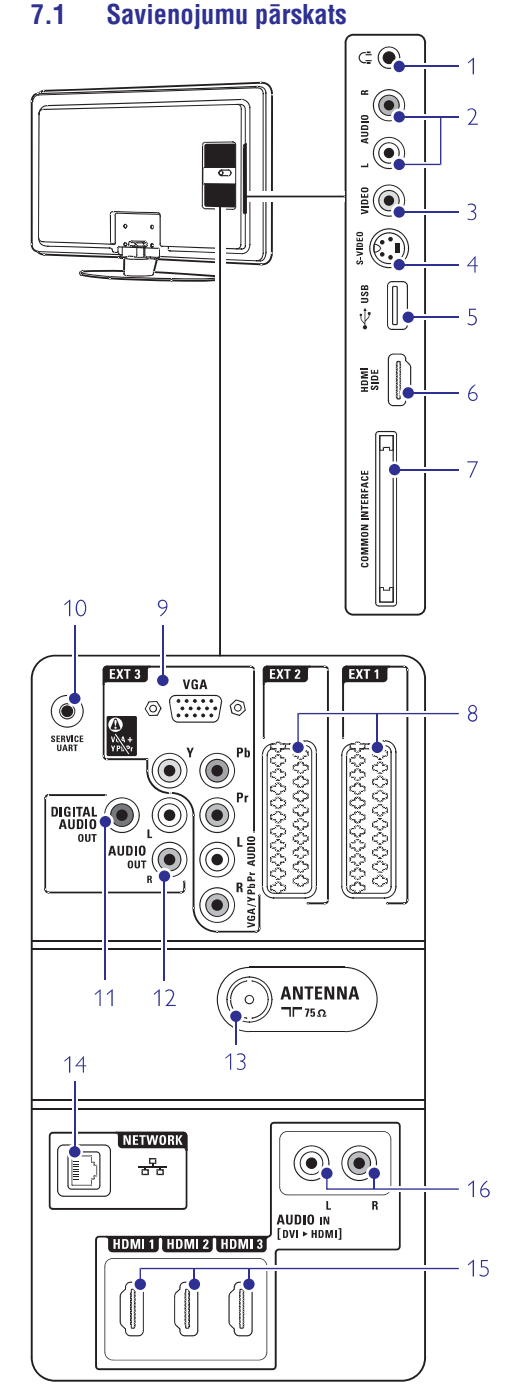

#### Sānu kontakti

Headphones (Austinas) 1 Stereo Mini ligzda.

2 Audio L/R in (Sānos) Audio K/L ieeia, kas izmantoiama kopā ar Video vai S-Video TV sānu kontaktiem

#### Video (Sānos) 3

Video ieejas kontakts, jālieto kopā ar Audio K/L kontaktiem, lai pieslēgtu kameru, spēlu konsoli, utt.

#### 4 S-Video (Sānos)

S-Video ieeias kontakts, jalieto kopa ar Audio K/L kontaktiem, lai pieslēgtu kameru, spēlu konsoli. utt.

USB USB kontakts.

5

6

- HDMI Side HDMI ieeia
- Common interface (kopējais interfeiss) 7 Slots Nosacījuma Piekluves Moduliem (CAM)

#### Aizmugures kontakti

8 EXT1. EXT2

> Scart kontakts DVD, VCR, digitālajam resīverim, spēlu konsolei, utt.

#### g FXT3

Komponentu Video Y Pb Pr un Audio K/L kontakti DVD. digitālaiam resīverim, spēlu konsolei, utt. VGA un Audio L/K savienojumi datoram.

#### 10 Service UART Tikai servisam.

11 Digital Audio Out (Digitālā Audio Izeja) Skanas izeias kontakts Māias Kinoteātra Sistēmai. utt.

- 12 Audio Out L/R (Audio izeja K/L) Skanas izeias kontakti Māias Kinoteātra Sistēmai, utt.
- 13 Antenna input (Antenas ieeia)
- 14 Network (sakaru tīkls) Māias sakaru tīkla savienotāis.
- 15 HDMI 1 (HDMI 1 ieeja) ,HDMI 2 (HDMI 2 ieeja), HDMI 3 (HDMI 3 ieeja) HDMI ieeias kontakts Blu-rav Disku atskanotājam, HD digitālajam resīverim vai HD spēļu konsolei, utt.
- 16 Audio L/R in (DVI uz HDMISānos) Audio leejas K/L savienotājs, kas izmantojams kopā ar DVI uz HDMI savienotāju.

## ... PLAŠĀKA TV LIETOŠANA

Movie expand 16:9 (Filmas paplašinājums

16:9) (Nav paredzēts HD režīmam.) Pārveido klasisko 4:3 formātu uz 16.9

- Wide screen (Platekrāna) Izpleš 4:3 formātu uz 16:9.
- Unscaled (bez pārmainām) (Tikai HD un Datora režīmiem.) Maksimāls asums. Kroplojumi var parādīties

robežās. Melnas ioslas var parādīties attēliem no Jūsu datora.

🖨 Piezīme

Se Se

Neaizmirstiet nosaukt savienojumu Savienojumu izvēlnē. Skatīt nodalu 7.5.1 Jūsu ierīču nosaukšana.

## 5.3.5 Skanas iestatījumi

Šī nodala apraksta, kā regulēt visus skanas iestatīiumus.

- 1. Spiediet taustinu Menu (Izvēlne) un izvēlieties Sound (Skana).
- 2. Spiediet ►, lai pieklūtu sarakstam.
- 3. Spiediet taustinu ▲ vai ▼, lai izvēlētos iestatīiumu.

| TV menu            | Sound             |
|--------------------|-------------------|
| Smart settings     | Equalizer         |
| Picture            | Volume            |
| Sound              | Volume - Visually |
| Settings assistant | Balance           |
| Features           | Audio language    |
| Setup              | Dual I/II         |
|                    | Mono/Stereo       |
|                    | TV speakers       |
|                    | Surroun mode      |
|                    |                   |
|                    |                   |
|                    |                   |
|                    |                   |

- Equalizer (Filtrs) Maina skanas basus un augstās frekvences. Izvēlieties katru ioslu. lai mainītu iestatījumu.
- Volume (Skalums) Maina skalumu.

Regulējot skalumu ar taustiniem  $\Delta$ . parādās skaluma iosla. Ja Jūs nevēlaties, lai tā parādās, izvēlieties TV menu (TV izvēlne) > Installation (Uzstādīšana) > Preferences (Priekšrocības) un spiediet ▶. lai pieklūtu sarakstam, tad izvēlieties Volume bar off (Skaluma josla izslēgta).

Balance (Līdzsvars)

lestata kreisā un labā skaļruņu līdzsvaru, lai tas vislabāk atbilstu Jūsu klausīšanās pozīcijai.

- Audio language (Audio valoda) Ja ir uzstādīti un pārraidīti digitālie kanāli, var būt pieeiams audio valodu saraksts pašreizējai programmai. Lai pilnībā nomainītu audio valodu, skatīt nodalu 6 Kanālu uzstādīšana.
- Dual I/II

.

Ja pārradītas. Jūs varat izvēlēties starp divām dažādām valodām.

• Mono/stereo

Ja ir pieeiama stereo pārraide. Jūs katram TV kanālam varat izvēlēties Mono vai Stereo.

- TV Speakers (TV skalruni) • Ja Jūs esat pievienojuši audio sistēmu Jūsu TV. Jūs varat atslēot TV skalrunus. Šī opcija ir pieejama tikai tad, ja funkcija Easy-Link ir ieslēgta. Skatiet Menu > Setup > Preferences > EasLink. Izvēlieties iestatījumu Automatic (EasyLink), lai Jūsu TV skanu automātiski atskaņotu no Jūsu audio sistēmas.
- Surround mode (Telpiskās skanas režīms) Lai izvēlētos plašāku skanu, ja pārraidīta vai ja pieeiama no pieslēgtās ierīces.
- Headphone volume (Austinu skalums) Maina austinu skalumu. Jūs varat izslēot TV skalrunus ar taustinu 🕸 uz tālvadības pults.
- Automatic volume leveller (Automātiska skaluma regulēšana)

Samazina pēkšnas skaluma atškirības, kā reklāmu sākumā, vai pārslēdzoties no viena kanāla uz citu. Izvēlieties On (ieslēat) vai Off (Izslēat).

- Delta volume (Skaluma atškirība) Samazina skaluma starpību starp dažādiem kanāliem vai pieslēgtām ierīcēm.
- 1. Pārslēdzieties uz kanālu vai ierīci, kurai vēlaties samazināt skaluma atškirību.
- 2. Skanas izvēlnē izvēlieties punktu Delta volume (Skaļuma atšķirība) un mainiet skaļuma līmeni.
- Auto surround (Automātiska telpiska skana) Automātiski ieslēdz TV uz labāko pārraidīto telpiskās skanas režīmu. Izvēlieties On (ieslēgt) vai Off (Izslēgt).

### 5.4 Teleteksts

Jūsu TV ir 1200 lapu atmiņa, kas saglabā pārraidītās teleteksta lapas un apakšlapas, lai samazinātu gaidīšanas laiku. Lai izvēlētos teleteksta lapu, skatīt nodaļu **4.6** Teleteksta lapas izvēle.

#### 5.4.1 Teleteksta valodas izvēle

Daži digitālie TV raidītāji piedāvā iespēju izvēlēties vēlamo teleteksta valodu. Izlasiet nodaļu **'6.1** Automātiskā uzstādīšana'.

#### 5.4.2 Lapu numuru apakšlapu izvēle

Teleteksta lapas numurs var iekļaut vairākas apakšlapas. Lapas tiek rādītas joslā līdzās galvenajam lapas numuram.

- 1. Spiediet taustiņu 🗐.
- 2. Izvēlieties teleteksta lapu.
- 3. Spiediet taustiņu ◀ vai ▶, lai izvēlētos apakšlapu.

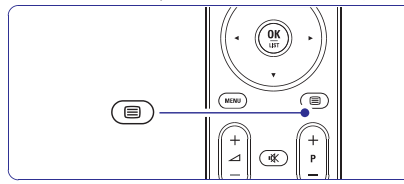

## 5.4.3 T.O.P. teleteksta pārraižu izvēle

T.O.P teleteksts (Lapu Tabula) netiek pārraidīta no visiem TV kanāliem. Jūs varat viegli pārlekt no vienas tēmas uz citu, neizmantojot lapu numurus.

- 1. Spiediet taustiņu 🗐.
- 2. Spiediet taustiņu 🔄. Parādās T.O.P. pārskats.
- Spiediet taustiņus ◀, ▶ vai ▲, ▼, lai izvēlētos tēmu.
- 4. Spiediet taustiņu OK, lai apskatītu lapu.

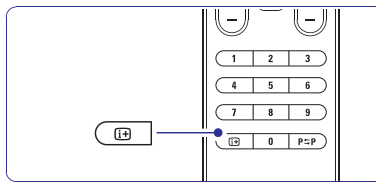

5.4.4 Dubultā ekrāna teleteksts (nav pieejams kanāliem ar Digitālā Teksta servisiem)

Skatieties TV kanālu un teletekstu vienlaicīgi.

Spiediet taustiņu 12, lai iegūtu Dubultā ekrāna teletekstu.

- Spiediet taustiņu velteiz, lai rādītu normālu teletekstu.
- 3. Spiediet taustiņu 🗐, lai izslēgtu teletekstu.

#### 5.4.5 Teleteksta meklēšana

Ātri pārleciet uz tēmu, kas saistīta ar vairākiem lapu numuriem, vai meklējiet noteiktus vārdus teleteksta lapās.

- 1. Spiediet taustiņu 🗐.
- 2. Spiediet taustiņu **OK**, lai iezīmētu pirmo vārdu vai ciparu.
- Spiediet taustiņus ◀, ▶ vai ▲, ▼, lai pārlektu uz nākamo vārdu vai ciparu lapā.
- 4. Spiediet taustiņu **OK**, lai meklētu lapu, kas satur iezīmēto vārdu vai ciparu.
- Spiediet taustiņu ▲, līdz neviens vārds vai cipars nav iezīmēts, lai beigtu meklēšanu.

## 5.4.6 Teleteksta lapu palielināšana

Ērtākai lasīšanai Jūs varat palielināt teleteksta lapu.

- Spiediet taustiņu ul>
   un izvēlieties teleteksta lapu.
- Spiediet taustiņu 
   —
   —
   , lai palielinātu lapas augšējo daļu.
- **3.** Vēlreiz spiediet taustiņu **E**, lai skatītu palielinātās lapas zemāko daļu.
- Spiediet taustiņu ▲ vai ▼, lai ritinātos pa palielināto lapu.
- 5. Vēlreiz spiediet taustiņu 🖼, lai atgrieztos pie normāla lapas izmēra.

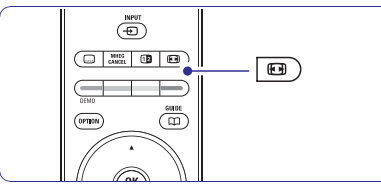

## 5.4.7 Teleteksta izvēlne

Izmantojot iespējas teleteksta izvēlnē, Jūs varat atklāt paslēptu informāciju, automātiski pāršķirt apakšlapas un mainīt simbolu iestatījumus.

- Reveal (Atklāt) Slēpi vai rāda slēpto informāciju lapā, kā risinājums mīklām un puzlēm.
- Cycle subpages (Pāršķirt apakšlapas) Ja izvēlētajai lapai ir pieejamas apakšlapas, Jūs tās varat automātiski pāršķirt.

## ... KANĀLU UZSTĀDĪŠANA

## 6.4 Automātiska kanālu apstrāde

#### 6.4.1 Automātiskā meklēšana

Reizi dienā, agri no rīta, visi pieejamie TV kanāli tiek automātiski atjaunināti. Atjauninājums tiek veikts, ja Jūsu TV ir gaidīšanas režīmā.

Agrāk saglabātie kanāli, kurus atjaunināšana neatrod, tiks dzēsti no kanālu saraksta. Ja kanālu apstrāde ir atradusi vai dzēsusi kanālus, ziņojums, ieslēdzot TV, tiek parādīts. Jūs varat aktivizēt vai izslēgt šo zinojumu.

- 1. Spiediet taustiņu Menu (Izvēlne).
- Izvēlieties Setup (lestatīšana) > Installation (uzstādīšana) > > Channel installation (kanālu uzstādīšana) > Startup message (starta ziņojums).
- 3. Izvēlieties starp On (ieslēgt) vai Off (izslēgt).

#### 6.4.2 Manuālā meklēšana

Jūs varat veikt šo atjaunināšanu paši jebkurā laikā.

- 1. Spiediet taustiņu Menu (Izvēlne).
- Izvēlieties Setup (lestatīšana) > Installation (uzstādīšana) > > Channel installation (kanālu uzstādīšana) > Installation update (uzstādīšanas atjaunināšana).
- Spiediet taustiņu ▶, lai piekļūtu Uzstādīšanas atjaunināšanas izvēlnei.
- 4. Spiediet taustiņu OK.
- Spiediet zaļo taustiņu, lai sāktu. Atjaunināšana sākas un var aizņemt dažas minūtes.
- Kad atjaunināšana ir pabeigta, spiediet sarkano taustiņu, lai atgrieztos Kanālu uzstādīšanas izvēlnē.
- 7. Spiediet taustiņu Menu, lai izslēgtu izvēlni.

## 6.5 Digitālās uztveršanas pārbaude

Ja Jūs uztverat Digitālās TV pārraides, Jūs varat pārbaudīt noteikta kanāla kvalitāti un signāla stiprumu.

- 1. Izvēlieties kanālu.
- 2. Spiediet taustiņu Menu (Izvēlne).
- Izvēlieties Setup (Iestatīšana) > Installation (uzstādīšana)> > Channel installation (kanālu uzstādīšana) > Digital: Test reception (Digitāls: Uztveršanas pārbaude).
- 4. Spiediet taustiņu ▶, lai piekļūtu.
- 5. Spiediet taustiņu OK.

- Spiediet zaļo taustiņu, lai sāktu pārbaudi. Informācija par šī kanāla signāla stipruma kvalitāti parādās.
- Izmantojiet kursora taustiņus, lai mainītu frekvenci signāla uzlabošanai vai ievadiet jaunu frekvenci ar ciparu taustiņiem.
- 8. Spiediet zaļo taustiņu, lai saglabātu frekvenci, ja signāla kvalitāte un stiprums ir labs.
- 9. Spiediet sarkano taustiņu, lai atgrieztos Kanālu uzstādīšanas izvēlnē.
- 10. Spiediet taustiņu Menu, lai izslēgtu izvēlni.

## Padoms

Lai sasniegtu labākos rezultātus, sazinieties ar specializētu antenu uzstādītāju.

## 6.6 Rūpnīcas iestatījumi

Jūs varat vēlēties pārstatīt TV uz rūpnīcas iestatījumiem. Tikai attēla un skaņas iestatījumi var tikt atiestatīti.

- 1. Spiediet taustiņu Menu (Izvēlne).
- Izvēlieties Setup (lestatīšana) > Installation (uzstādīšana)> Factory settings (Rūpnīcas iestatījumi).
- Spiediet taustiņu ▶, lai piekļūtu Rūpnīcas iestatījumu izvēlnei.
- 4. Spiediet taustiņu OK.
- 5. Spiediet taustiņu Menu, lai izslēgtu izvēlni.

## ... KANĀLU UZSTĀDĪŠANA

### Padoms

Ja Jūs zināt frekvenci, ievadiet trīs frekvences ciparus ar tālvadības pults ciparu taustiņiem.

- 5. Spiediet taustiņu ◀, kad ir atrasts jaunais kanāls.
- Izvēlieties punktu Store as new channel (Saglabāt kā jaunu kanālu), lai saglabātu jauno kanālu zem jauna kanāla numura.
- 7. Spiediet taustiņu ▶, lai piekļūtu.
- Spiediet taustiņu OK. Parādās Done (Pabeigts).
- **9.** Spiediet taustiņu **Menu** (Izvēlne), lai izslēgtu kanālu uzstādīšanas izvēlni.

#### 6.2.3 Precīza kanāla uzregulēšana

Precīzi uzregulējiet atrasto kanālu, ja uztveršana ir slikta.

- 1. Spiediet taustiņu Menu (Izvēlne).
- Izvēlieties Setup (lestatīšana) > Installation (uzstādīšana)> > Channel installation (kanālu uzstādīšana) > Analogue: Manual installation (Analogs: Manuāla uzstādīšana)> Fine tune (precīza uztveršana).
- 3. Spiediet taustiņu ▶, lai piekļūtu Precīzas uzregulēšanas izvēlnei.
- 4. Spiediet taustiņu ▲ vai ▼, lai regulētu frekvenci.
- 5. Spiediet taustiņu ◀, kad Jūs esat beiguši precīzu regulēšanu.
- Izvēlieties punktu Store current channel (Saglabāt pašreizējo kanālu), lai saglabātu uzregulēto kanālu zem pašreizējā kanāla numura.
- 7. Spiediet taustiņu ▶, lai piekļūtu.
- 8. Spiediet taustiņu OK. Parādās Done (Pabeigts).
- **9.** Spiediet taustiņu **Menu** (Izvēlne), lai izslēgtu kanālu uzstādīšanas izvēlni.

## 6.3 Saglabāto kanālu pārkārtošana

Lai pārsauktu, pārkārtotu, dzēstu vai pārstatītu saglabātos kanālus.

#### 6.3.1 Kanāla pārsaukšana

Piešķiriet vai mainiet kanāla nosaukumu kanālam, kam nosaukums vēl nav piešķirts.

- 1. Spiediet taustiņu Menu (Izvēlne).
- Izvēlieties Setup (lestatīšana) > Installation (uzstādīšana)> > Channel installation (kanālu uzstādīšana) > Rearrange (Pārkārtot).

- 3. Spiediet taustiņu ▶, lai piekļūtu kanālu sarakstam.
- Spiediet taustiņu ▲ vai ▼ kanālu sarakstā, lai izvēlētos kanālu, kuru vēlaties pārsaukt.
- 5. Spiediet sarkano taustiņu.
- Spiediet taustiņu ◀ vai ▶, lai izvēlētos simbolu, vai spiediet ▲ vai ▼, lai mainītu simbolus. Atstarpe, cipari un citi īpašie simboli atrodas starp z un A.
- 7. Spiediet zaļo taustiņu vai OK, lai beigtu.

#### Padoms

Ar dzelteno taustiņu, visi simboli var tikt izdzēsti. Ar zilo taustiņu Jūs varat dzēst iezīmēto simbolu.

#### 6.3.2 Kanāla uzstādīšana vai dzēšana

Lai dzēstu saglabātu kanālu, lai to vairs nevarētu uzregulēt.

Uzstāda agrāk dzēstu kanālu.

- 1. Spiediet taustiņu Menu (Izvēlne).
- Izvēlieties Setup (lestatīšana) > Installation (uzstādīšana) > Channel installation (kanālu uzstādīšana) > Rearrange (Pārkārtot).
- Spiediet taustiņu ►, lai piekļūtu kanālu sarakstam.
- Spiediet taustiņu ▲ vai ▼ kanālu sarakstā, lai izvēlētos kanālu, kuru vēlaties dzēst vai atjaunot.
- Spiediet zaļo taustiņu, lai dzēstu vai atjaunotu kanālu.
- 6. Spiediet taustiņu Menu, lai izslēgtu izvēlni.

#### 6.3.3 Kanālu pārkārtošana

Maina saglabāto kanālu secību.

- 1. Spiediet taustiņu Menu (Izvēlne).
- Izvēlieties Setup (lestatīšana) > Installation (uzstādīšana)> > Channel installation (kanālu uzstādīšana) > Rearrange (Pārkārtot).
- Spiediet taustiņu ▶, lai piekļūtu kanālu sarakstam.
- Spiediet taustiņu ▲ vai ▼ kanālu sarakstā, lai izvēlētos kanālu, kuru vēlaties pārvietot.
- 5. Spiediet dzelteno taustiņu, lai pārvietotu iezīmēto kanālu augšup pa kanālu sarakstu.
- 6. Spiediet zilo taustiņu, lai pārvietotu iezīmēto kanālu uz leju pa kanālu sarakstu.
- 7. Spiediet taustiņu Menu, lai izslēgtu izvēlni.

## ... PLAŠĀKA TV LIETOŠANA

#### • Language (Valoda)

Dažas valodas lieto citas simbolu kopnes. Pārslēdzieties uz citu grupu, lai pareizi rādītu tekstu.

- 1. Spiediet taustiņu 🗐.
- 2. Spiediet taustiņu Menu (Izvēlne).
- 3. Spiediet taustiņu ▲ vai ▼, lai izvēlētos iespēju.
- 4. Spiediet taustiņu **OK**, lai mainītu iestatījumu.
- 5. Spiediet taustiņu **Menu** (Izvēlne), lai izslēgtu teleteksta izvēlni.
- 6. Spiediet taustiņu 🗐, lai izslēgtu teletekstu.

| Teletext menu  |        |
|----------------|--------|
| Reveal         | Off    |
| Cycle subpages | Off    |
| Language       | Gr. II |
|                |        |

#### 5.4.8 Digitālā teksta pakalpojumi

(Tikai Apvienotajā Karalistē)

## 5.4.9 Teleteksts 2.5

Ja TV kanāls pārraida, šis teleteksts piedāvā vairāk krāsas un labāku grafiku.

Teleteksts 2.5 ir ieslēgts kā rūpnīcas iestatījums.

- Spiediet taustiņu Menu (Izvēlne) uz tālvadības pults un izvēlieties TV menu (TV izvēlne) > Installation (Uzstādīšana) > Preferences (Priekšrocības) > Teletext 2.5 un spiediet taustiņu ▶, lai piekļūtu sarakstam.
- 2. Izvēlieties on (ieslēgt) vai off (izslēgt).

### 5.5 lecienītāko kanālu sarakstu izveidošana

Apskatiet visu kanālu sarakstu vai iestatiet paši savu lecienītāko kanālu sarakstu ar Jums vēlamajiem TV kanāliem un radio stacijām.

#### 5.5.1 lecienītāko kanālu saraksta izvēle

lemācieties izvēlēties vienu no iecienītāko kanālu sarakstiem.

 Spiediet taustiņu OK. Pirmo reizi pabeidzot uzstādīšanu, tiek parādīts Visu kanālu saraksts. Pretējā gadījumā parādās pēdējais izvēlētais lecienītāko kanālu saraksts.

| All c | hannels              |
|-------|----------------------|
|       |                      |
|       | EXT 3                |
|       | HDMI                 |
| A     | 1 Analogue channel 1 |
|       | 2 Digital channel 1  |
|       | 3 Digital channel 2  |
| è     | 4 Radio channel 1    |
|       |                      |
| ۲     | Select list 🌑        |
| ۲     | Select list 🏾 🌑      |

- 2. Spiediet sarkano taustiņu, lai rādītu visus iecienītāko kanālu sarakstus.
- Spiediet taustiņu ▲ vai ▼, lai izvēlētos sarakstu.
- Spiediet taustiņu OK. Parādās izvēlētais iecienītāko kanālu saraksts.
- 5. Vēlreiz spiediet taustiņu OK, lai izslēgtu izvēlni.

#### 5.5.2 Lai izveidotu iecienītāko kanālu sarakstu

Izveidojiet vai mainiet Jūsu pašu iecienītāko kanālu sarakstu.

- Spiediet taustiņu OK. Parādās pēdējais izvēlētais saraksts.
- 2. Spiediet sarkano taustiņu, lai rādītu visus iecienītāko kanālu sarakstus.
- Spiediet taustiņu ▲ vai ▼, lai izvēlētos sarakstu.
- Spiediet taustiņu OK.
- Spiediet zaļo taustiņu, lai piekļūtu Rediģēšanas režīmam. Izvēlētajā sarakstā parādās pilns kanālu saraksts.
- 6. Spiediet taustiņu ▲ vai ▼, lai iezīmētu kanālu.
- Spiediet taustiņu OK, lai atzīmētu (vai neatzīmētu) izvēlēto kanālu. Kanāls tiek pievienots (vai izdzēsts) no izvēlētā saraksta.
- Spiediet zaļo taustiņu vēlreiz, lai izslēgtu Rediģēšanas režīmu. Atkal parādās mainītais kanālu saraksts.

#### 5.5.3 Kanāla izvēle no iecienītāko kanālu saraksta

 Spiediet taustiņu OK. Parādās pēdējais izvēlētais kanālu saraksts.

- 2. Spiediet taustiņu ▲ vai ▼, lai iezīmētu kanālu.
- Spiediet OK. TV pārslēdzas uz izvēlēto kanālu.

## Padoms

- Spiediet taustiņu -P+, lai pārslēgtos starp kanāliem no izvēlētā iecienītāko kanālu saraksta.
- Izmantojot ciparu taustiņus, Jūs joprojām varat izvēlēties kanālus, kas nav atzīmēti kā iecienītākie.

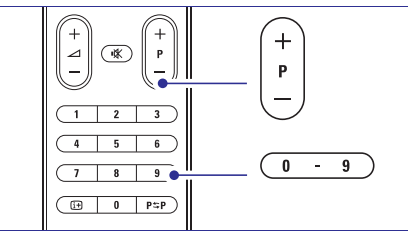

## ... KANĀLU UZSTĀDĪŠANA

## 3. solis: TV un radio kanālu uzstādīšana

Jūsu TV meklēs un saglabās visus digitālos un nedigitālos TV kanālus un visas pieejamās digitālās radio stacijas.

- 1. Spiediet zaļo taustiņu, lai sāktu. Uzstādīšana var aizņemt dažas minūtes.
- 2. Kad kanālu meklēšana ir pabeigta, spiediet sarkano taustiņu, lai atgrieztos Uzstādīšanas izvēlnē.
- **3.** Spiediet taustiņu **Menu** (Izvēlne), lai izslēgtu TV izvēlni.

## Padoms

Kad digitālie TV kanāli ir atrasti, uzstādīto kanālu saraksts var parādīt dažus tukšus kanālu numurus.

Ja Jūs vēlaties pārsaukt, pārkārtot vai dzēst saglabātos kanālus, skatiet nodaļu 6.3 Kanālu pārkārtošana.

# 4. solis: Pulksteņa, laika zonas un dienas gaismas taupīšanas izvēle

Pieejams tikai tad, ja izvēlētā valsts atbalsta digitālās pārraides.

Ejiet uz nākamo soli, ja šis solis nav lietojams.

- 1. Spiediet taustiņu ▼, lai izvēlētos punktu Clock (Pulkstenis).
- 2. Spiediet taustiņu ▶, lai piekļūtu.
- Spiediet taustiņu ▲ vai ▼, lai izvēlētos Auto clock mode (Automātiskais pulksteņa režīms).
- 4. Spiediet taustiņu, lai piekļūtu.

| Installation        | Clock           |
|---------------------|-----------------|
|                     | Auto clock mode |
| Preferences         | Time zone       |
| Connections assist. |                 |
| Rename devices      |                 |
| Audio setup         |                 |
| Decoder             |                 |
| Clock               |                 |
| Factory settings    |                 |

**Auto clock mode** (Automātiskā pulksteņa režīms)

Izvēlieties **Automatic** (Automātisks), lai instruētu Jūsu TV vienmēr uztvert pareizu laiku. Laika zona un Di9enas gaismas taupīšanas labojumi tiks uzstādīti automātiski. Izvēlieties **Manual** (Manuāli), ja Universālā Laika Koordinēšana (UTC) nav pieejama Jūsu reģionā. Time zone/ Daylight saving (Laika zona/ Dienas gaismas taupīšana) Ja esat izvēlējušies manuālu automātiskā pulksteņa režīmu, izvēlieties Jūsu reģiona laika zonu un izvēlieties starp **Standard** (ziemā) un **Daylight saving time** (vasarā).

## 6.2 Analogs: Manuāla uzstādīšana

Jūs varat uzregulēt analogos TV kanālus pa vienam manuāli, izmantojot Manuālo uzstādīšanu.

#### 6.2.1 Sistēmas izvēle

- 1. Spiediet taustiņu Menu (Izvēlne).
- Izvēlieties Setup (lestatīšana) > Installation (uzstādīšana)> > Channel installation (kanālu uzstādīšana) > Analogue: Manual installation (Analogs: Manuāla uzstādīšana).
- Spiediet taustiņu ▶, lai piekļūtu Manuālas uzstādīšanas izvēlnei. Tiek iezīmēts punkts System (Sistēma).
- 4. Spiediet taustiņu ▶, lai piekļūtu sistēmu sarakstam.
- Spiediet taustiņu ▲ vai ▼, lai izvēlētos Jūsu valsti vai vārda daļu, kur Jūs atrodaties.
- 6. Spiediet taustiņu ◀, lai atgrieztos Manuālas uzstādīšanas izvēlnē.

| Channel install      | Analogue: Manual |
|----------------------|------------------|
| Automatic install    | System           |
| Installation update  | Search           |
| Start-up message     | Fine tune        |
| Digital: Test recept | Store current ch |
| Analogue: Manual     | Store as new ch  |
| Rearrange            |                  |
|                      |                  |
|                      |                  |

### 6.2.2 Jaunu kanālu meklēšana un saglabāšana

- 1. Spiediet taustiņu Menu (Izvēlne).
- Izvēlieties Setup (lestatīšana) > Installation (uzstādīšana)> > Channel installation (kanālu uzstādīšana) > Analogue: Manual installation (Analogs: Manuāla uzstādīšana> Search (Meklēt).
- Spiediet taustiņu ▶, lai piekļūtu Meklēšanas izvēlnei.
- Spiediet sarkano taustiņu, lai pašrocīgi ievadītu frekvenci, vai spiediet zaļo taustiņu, lai meklētu nākamo pieejamo kanālu.

## 6 KANĀLU UZSTĀDĪŠANA

Pirmo reizi ieslēdzot Jūsu TV

- Jūs esat izvēlējušies TV izvēlņu valodu
- ir uzstādīti visi pieejamie kanāli.

Šī nodaļa Jums palīdzēs, ja Jūs uzskatīsiet par vajadzīgu atkārtoti veikt sākotnējo uzstādīšanu, vai ja Jūs vēlaties uzregulēt jaunu analogo TV kanālu.

## Piezīmes

Atkārtota uzstādīšana mainīs Visu kanālu sarakstu un no jauna pievienotie kanāli netiks pievienoti nevienam iecienīto kanālu sarakstam.

## 6.1 Automātiska uzstādīšana

Šī nodaļa apraksta, kā meklēt un saglabāt visus kanālus automātiski.

#### 1. solis: Izvēlnes valoda

lestata TV izvēlņu valodu.

Turpiniet ar nākamo soli, ja Jūsu valodas iestatījumi ir pareizi.

- 1. Spiediet taustiņu Menu (Izvēlne).
- Izvēlieties Setup (iestatīšana) > Installation (uzstādīšana) > Languages (Valodas) un spiediet taustiņu ▶, lai piekļūtu punktam Menu language (Izvēlnes valoda).
- Spiediet taustiņu ▲ vai ▼, lai izvēlētos Jūsu valodu.
- 4. Spiediet taustiņu OK, lai apstiprinātu.
- 5. Spiediet taustiņu ◀, lai atgrieztos Uzstādīšanas izvēlnē.

| Installation        | Languages          |
|---------------------|--------------------|
| Languages           | Menu language      |
| Channel install     |                    |
| Preferences         | Secondary audio    |
| Connections assist. | Primary subtitles  |
| Rename devices      | Secondary subtitl. |
| Audio setup         | Primary teletext   |
| Decoder             | Secondary teletext |
|                     | Hearing impaired   |
|                     | Visually Mpaired   |
|                     |                    |

Valodu izvēlne piedāvā arī sekojošus valodu iestatījumus, ja ir uzstādīti un pārraidīti digitālie kanāli.

- Preferred audio (Vēlamais audio) Izvēlieties vienu no pieejamajām audio valodām kā vēlamo audio valodu.
- Preferred subtitles (Vēlamie subtitri) Izvēlieties vienu no pieejamajām subtitru valodām kā vēlamo valodu. Skatīt nodaļu 5.8 Subtitri.

- Preferred teletext languages (Vēlamās teleteksta valodas) Izvēlieties vienu no pieejamajām teleteksta valodām kā vēlamo pamatvalodu un otro vēlamo valodu.
- Hearing impaired (Dzirdes traucējumiem) Izvēlieties On (Ieslēgts), lai parādītu subtitrus personām ar dzirdes traucējumiem Jūsu vēlamajā audio vai subtitru valodā, ja tādi pieejami.
- Preffered audio format (Vēlamais audio formāts)

Izvēlieties Jums nepieciešamo un pieejamo audio formātu, lai iegūtu labāko skaņas reprodukciju. Izvēlieties opciju **Advanced** (paplašināts) labākajai skaņas reprodukcijai, ja Mājas kinozāles sistēma ir pievienota Jūsu TV. Izvēlieties **Standard** (Standarta) visos citos gadījumos.

#### 2. solis: Izvēlieties Jūsu valsti

Izvēlieties valsti, kur Jūs atrodaties. TV uzstādīs un sakārtos TV kanālus saskaņā ar Jūsu valsti.

Ejiet uz nākamo soli, ja Jūsu valsts izvēle ir pareiza.

- Nospiediet ▼, lai izvēlētos Channel inslallation (Kanālu uzstādīšana).
- Spiediet ▶, lai piekļūtu Kanālu uzstādīšanas izvēlnei.
   Automatic installation (automātiskā

uzstādīšana) ir izgaismota.

- 3. Spiediet ▶, lai piekļūtu.
- Spiediet OK. Valstu saraksts parādās.
- 5. Nospiediet ▲ vai ▼, lai izvēlētos Jūsu valsti
- 6. Spiediet Next (nākamais).

| hannel install       | Automatic install |
|----------------------|-------------------|
| utomatic install     | Start now         |
| nstallation update   |                   |
| tart-up message      |                   |
| ntenna/Cable         |                   |
| ligital: Test recept |                   |
| nalogue: Manual      |                   |
| learrange            |                   |
|                      |                   |

## ... PLAŠĀKA TV LIETOŠANA

## 5.6 Elektroniskais Programmu Ceļvedis – EPG

Elektroniskais Programmu ceļvedis ir ceļvedis uz ekrāna digitālo TV programmu grafikam. Jūs varat pārvietoties, izvēlēties un skatīties programmas pēc laika, virsraksta vai žanra. Ir divu tipu EPG, 'Now and Next (Pašreizējā un Nākamā)' un '7 or 8 day (7 vai 8 dienu)' EPG.

Kad ir uzstādīti un pārraidīti digitālie kanāli, EPG ir pieejams. Sadaļa **'Now and Next (Pašreizējā un Nākamā)'** ir pieejama vienmēr, bet sadaļa **'7 or 8 day (7 vai 8 dienu)'** ir pieejama tikai dažās valstīs.

Izmantojot EPG izvēlni, Jūs varat ...

- redzēt pašlaik pārraidīto programmu sarakstu
- redzēt nākamo programmu
- grupēt programmas pēc žanra
- iestatīt atgādinājumus, kad programmas palaidīsies
- uzstādīt vēlamos EPG kanālus utt.

#### 5.6.1 EPG ieslēgšana

1. Spiediet taustiņu 🕮

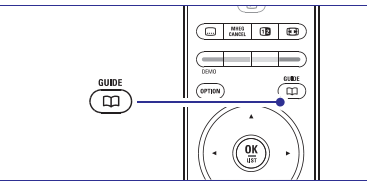

#### Parādās sekojoša tipa EPG. **'Now and Next (Pašreizējā un Nākamā)' EPG** Tiek parādīta detalizēta informācija par

pašreizējo programmu.

| 26 BBC1                                   |   | Tue., 12 Sep | 09:17 |
|-------------------------------------------|---|--------------|-------|
| Title : Commonwealth Games                |   |              |       |
|                                           |   |              |       |
| Info: 7:50 - 12:30 : 280 min<br>          |   |              |       |
| Exit Next<br>Press -P+ to change channel. | • | ۲            |       |

#### Vai

'7 or 8 day (7 vai 8 dienu)' EPG Lai saņemtu EPG datus, var paiet laiks. Tiks parādīts TV programmu saraksts.

| Programme    | guide          |                 |        |                | Tue., 12 Sep      |
|--------------|----------------|-----------------|--------|----------------|-------------------|
|              | Aroun          | d 0             | 9:55   | Next           |                   |
| BBC ONE      | 07:50          | Commonwealth    |        | 12:30          | Commonwealth      |
| BBC TWO      | 09:50          | Tweenies        |        | 10:15          | Something Special |
| five         | 09:00          |                 |        | 10:30          |                   |
| BBC THREE    | 05:32          | This is BBC THR | EE     | 12:00          | This is BBC THREE |
| BBC FOUR     | 05:32          | This is BBC FOU | R      | 12:00          | This is BBC FOUR  |
| abc1         | 09:20          | Moonlighting    |        | 10:15          | Daddio            |
| Rer<br>13:50 | nind<br>Anasta | Watch<br>asia   | 🕒 Jumj | p to<br>0010 - | Info<br>EEN       |

- 2. Lietojiet krāsainos taustiņus, lai aktivizētu pieejamās darbības ekrāna apakšā.
  - Next (Nākamais): lai rādītu informāciju par nākamo programmu.
  - Remind (Atgādināt): lai atzīmētu vai neatzīmētu programmu kā atgādinājumu.
  - Watch (Skatīties): lai skatītos vai klausītos pašreizējo programmu.
  - **Jump to...** (Pārlekt uz...): lai pārlektu uz nākamo vai iepriekšējo dienu.
  - Info: lai parādītu informāciju par izvēlēto programmu (ja pieejama).
- 3. Spiediet taustiņu 🕮, lai izslēgtu EPG.

#### 5.6.2 Vairāk par '7 vai 8 dienu' EPG

Meklēšana pēc žanra, atgādinājumu grafika, utt., tiek veikta Programmu ceļveža izvēlnē.

- 1. Spiediet taustiņu 🕮 uz tālvadības pults.
- 2. Spiediet taustiņu **Menu** (Izvēlne). Parādās Programmu ceļveža izvēlne.

| Programme guide  | What's on           |
|------------------|---------------------|
| What's on        | 12:30 South Today   |
| Search by genre  | 11:50 Working Lunch |
| Scheduled remind | 11:55 Melrose Place |
| Preferred EPG ch |                     |
| Acquire EPG data |                     |
|                  |                     |
|                  |                     |
|                  |                     |

- Spiediet taustiņu ▲ vai ▼, lai izvēlētos izvēlnes iespēju.
- **4.** Spiediet taustiņu ►, lai piekļūtu.
- 5. Spiediet taustiņu ▲ vai ▼, lai veiktu izvēli.
- Spiediet taustiņu OK, lai aktivizētu, vai spiediet zaļo taustiņu, lai skatītos.
- 7. Spiediet taustiņu 🕮, lai izslēgtu EPG.

## 🖨 Piezīme

Programmu ceļveža izvēlnē parādās tikai kanāli, kas atzīmēti kā Vēlamie EPG kanāli.

### 5.7 Taimeri un atslēgas

Šī nodaļa apraksta, kā ieslēgtu un izslēgt TV noteiktā laikā, kā arī kā slēgt un atslēgt TV.

# 5.7.1 Automātiska pārslēgšanās gaidīšanas režīmā

Gulētiešanas taimeris pārslēdz TV gaidīšanas režīmā pēc noteikta laika.

- 1. Spiediet taustiņu Menu (Izvēlne).
- Izvēlieties Features (Funkcijas) > Sleeptimer (Gulētiešanas taimeris), tad spiediet taustiņu
   ▶, lai piekļūtu gulētiešanas taimera joslai.
- Spiediet taustiņu ▲ vai ▼, lai iestatītu laiku līdz 180 minūtēm ar 5 minūšu soli. Ja iestatīts uz 0 minūtēm, Gulētiešanas taimeris ir izslēgts.

Jūs vienmēr varat izslēgt Jūsu TV agrākā laikā vai pārstatīt laiku atpakaļskaitīšanas laikā.

#### 5.7.2 Automātiska TV ieslēgšana

leslēgšanas taimeris automātiski ieslēdz TV uz noteiktu kanālu noteiktā laikā, ja TV ir gaidīšanas režīmā.

- 1. Spiediet taustiņu Menu (Izvēlne).
- Izvēlieties Features (Funkcijas) > On timer (leslēgšanas taimeris), tad spiediet taustiņu ►, lai piekļūtu leslēgšanas taimera izvēlnei.
- Spiediet taustiņus ◀ vai ►, ▲ vai ▼, lai izvēlētos un ievadītu izvēlnes punktus vienu pa vienam, lai iestatītu kanālu, nedēļas dienu vai katru dienu, un sākuma laiku.
- 4. Spiediet taustiņu OK, lai apstiprinātu.
- 5. Spiediet taustiņu Menu, lai izslēgtu izvēlni.

#### Padoms

Lai izslēgtu leslēgšanas taimeri, leslēgšanās taimera izvēlnē, izvēlieties **Off** (Izslēgt).

#### 5.7.3 TV kanālu un programmu slēgšana

Slēdziet TV kanālus un/vai programmas no pieslēgtajām ierīcēm, lai novērstu, ka tos skatās bērni. Slēdziet un atslēdziet, izmantojot četrciparu kodu.

#### Jūsu koda iestatīšana un maiņa

- 1. Spiediet taustiņu Menu (Izvēlne).
- Izvēlieties Features (Funkcijas) > Set or Change code (lestatīt vai mainīt kodu), tad spiediet taustiņu ▶, lai ievadītu Jūsu kodu.
- levadiet Jūsu kodu, izmantojot ciparu taustiņus. Atkārtoti parādās Funkciju izvēlne ar ziņojumu, kas apstiprina, ka Jūsu kods ir ticis izveidots vai mainīts.

#### Vai Jūs aizmirsāt Jūsu kodu?

- 1. Izvēlieties punktu Change code (Mainīt kodu).
- 2. Spiediet ►.
- 3. levadiet kodu 8-8-8-8.
- 4. levadiet jaunu personīgo kodu.
- Apstipriniet Jūsu jauno ievadīto kodu. Iepriekšējais kods tiek dzēsts un tiek saglabāts jaunais kods.

#### 5.7.4 Bērnu atslēgas aktivizēšana vai deaktivizēšana

Uzstādiet Jūsu kodu un Jūs varat:

- slēgt visus kanālus un ierīces;
- slēgt noteiktu kanālu vai ierīci;
- iestatīt laiku, pēc kura visi kanāli un ierīces ir slēgtas;
- vai iestatīt Jūsu bērna vecumu, lai strādātu vecāku novērtējums, kad digitālie kanāli ir uzstādīti un pārraidīti.
- 1. Spiediet taustiņu Menu (Izvēlne).
- Izvēlieties Features > Child lock (Bērnu atslēga) un spiediet ▶, lai ievadītu Jūsu kodu.
- 3. levadiet Jūsu kodu ar ciparu taustiņiem.
- 4. Izvēlieties vienu no opcijām.
- 5. Spiediet ►.

# Visu kanālu un pieslēgto ierīču slēgšana vai atslēgšana

1. Izvēlieties Lock (Slēgt) vai Unlock (Atslēgt).

#### Noteiktu programmu vai visu kanālu slēgšana no noteikta laika

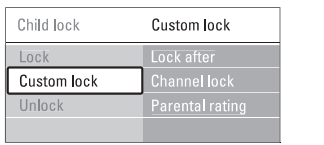

- 1. Izvēlieties punktu **Custom lock** (Izvēles atslēga).
- Spiediet taustiņu ►, lai piekļūtu Izvēles atslēgas izvēlnei.
- Vēlreiz spiediet taustiņu ▶, lai piekļūtu izvēlnei Lock after (Slēgt pēc).
- 4. Izvēlieties **On** (leslēgt), lai ieslēgtu Taimera atslēgu.
- 5. Spiediet taustiņu **4**.

## ... PLAŠĀKA TV LIETOŠANA

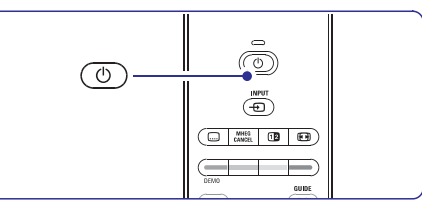

7. TV izslēdzas. Ekrāns paliek tumšs uz apmēram 10 sekundēm. Lūdzu, gaidiet.

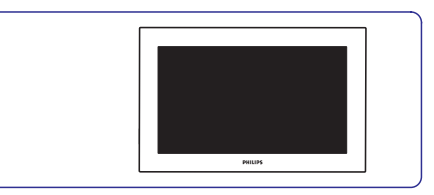

8. TV atkal ieslēdzas. Atjaunināšana ir pabeigta.

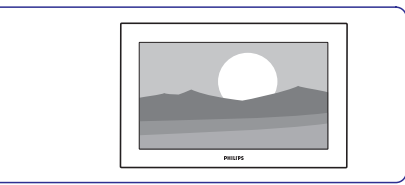

#### 5.11.2 Programmatūras pajaunināšana ar digitālo pārraidi (DVB-T)

Jūsu TV var automātiski saņemt jaunu programmatūru no digitālās pārraides sistēmas. Ja Jūs saņemat pajauninājuma ziņojumu uz ekrāna, ir stingri ieteicams pajaunināt programmatūru nekavējoties – izvēlieties **Now** (Tagad).

Izvēlieties **Later** (Vēlāk), ja Jūs vēlaties, lai Jums par pajauninājumu atgādina vēlāk.

Izvēlieties **Cancel** (Atcelt), lai izslēgtu pajaunināšanu (nav ieteicams). Ja Jūs atcēlāt pajaunināšanu, Jūs joprojām varat pajaunināt Jūsu TV izvēlnē TV menu > Software update > Local update (Vietējais pajauninājums).

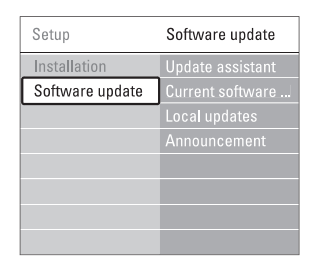

- Spiediet ▲ vai ▼, lai izvēlētos Update assistant (Atjaunināšanas asistents).
- 6. Spiediet ►.
- 7. Spiediet OK, lai aktivizētu.
- levietojiet USB ierīci USB savienotājā TV sānā. TV izvēlne parādās.
- Spiediet zaļo taustiņu, lai sāktu procesu. Ziņojums parādās, kad TV veiksmīgi ierakstījis identifikācijas failu USB atmiņas ierīcē.
- **10.** Spiediet zaļo taustiņu vēlreiz, lai beigtu procesu.
- 11. Atvienojiet USB atmiņas ierīci no TV.

#### 2. solis: Programmatūras lejupielādēšana no datora uz USB ierīci

- 1. Pieslēdziet USB atmiņas ierīci datoram, kas pievienots Internetam.
- 2. Jūsu USB ierīcē atrodiet un atveriet failu 'update.htm'.
- Izlasiet pamācības ekrānā un uzklikšķiniet uz Send ID (Nosūtīt ID) taustiņu. Ja jauna programmatūra ir pieejama, programmatūras atjauninājums tiek lejupielādēts USB atmiņas ierīcē.
- 4. Atvienojiet USB atmiņas ierīci no Jūsu datora.

#### 3. solis: Lejupielādētās programmatūras pārraide uz TV

USB atmiņas ierīcē lejupielādētā programmatūra tagad ir jaielādē Jūsu TV.

## Brīdinājums

- Programmatūras atjaunināšanas laikā neatvienojiet USB atmiņas ierīci.
- Ja programmas atjaunināšanas laikā notiek strāvas pārrāvums, neatvienojiet USB ierīci no Jūsu TV. TV turpinās atjaunināšanu tiklīdz strāvas padeve atjaunosies.
- 1. leslēdziet TV.
- 2. Ievietojiet USB ierīci USB savienotājā TV sānā.

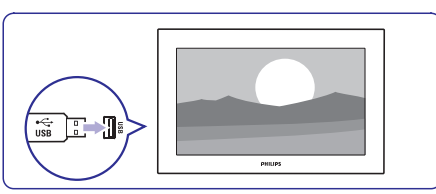

 TV izslēdzas. Ekrāns paliek tumšs uz apmēram 10 sekundēm. Gaidiet un neizmantojiet ieslēgšanas taustiņu <sup>(1</sup>) uz TV.

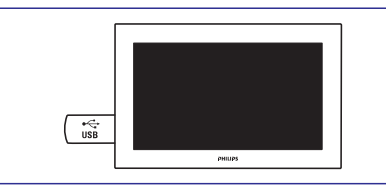

 Atjaunināšanas process sākas automātiski. Lūdzu, gaidiet.

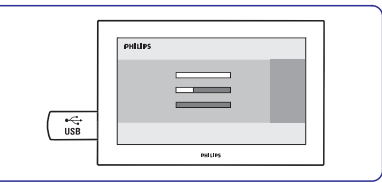

Atjaunināšana ir pabeigta, kad ziņojums **'Operation sucessful'** (Operācija veiksmīga) parādās ekrānā.

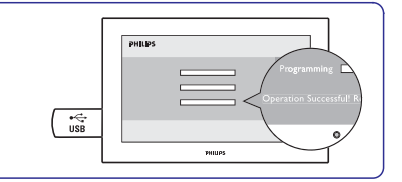

#### 5. Atvienojiet USB atmiņas ierīci no TV.

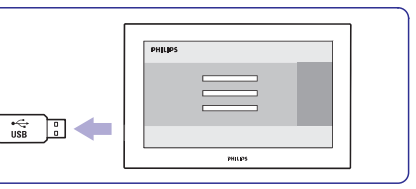

 Spiediet <sup>(1)</sup> uz tālvadības pults. Nespiediet taustiņu vairāk kā vienu reizi un neizmantojiet Power (Barošana) <sup>(1)</sup> taustiņu uz TV.

## ... PLAŠĀKA TV LIETOŠANA

- 6. Izvēlieties punktu Time (Laiks).
- 7. Spiediet taustiņu ►.
- 8. levadiet laiku ar taustiņiem ▲ vai ▼ un ▶.
- 9. Spiediet taustiņu OK.

# Viena vai vairāku kanālu un pieslēgto ierīču slēgšana

- 1. Izvēlieties punktu **Custom lock** (Izvēles atslēga).
- 2. Spiediet taustiņu ▶, lai piekļūtu.
- Spiediet taustiņu ▲ vai ▼, lai izvēlētos punktu Channel lock (Kanālu atslēga).
- Spiediet taustiņu ►.
- Spiediet taustiņu ▲ vai ▼, lai izvēlētos kanālus, kurus vēlaties slēgt vai atslēgt.
- 6. Katru reizi spiežot taustiņu **OK** atslēgs vai slēgs kanālu.

# Vecuma novērtējuma iestatīšana digitālajai programmai

Daži digitālie pārraidītāji novērtē savas programmas (atkarīgs no valsts). Kad novērtējums ir augstāks kā Jūsu bērna vecums, programma tiks slēgta.

- 1. Izvēlieties punktu Custom lock (Izvēles atslēga).
- 2. Spiediet taustiņu ▶, lai piekļūtu.
- Spiediet taustiņu ▲ vai ▼, lai izvēlētos punktu Parental rating (Vecāku novērtējums).
- 4. Spiediet taustiņu ►.
- Spiediet taustiņu ▲ vai ▼, lai izvēlētos vecuma novērtējumu.
- 6. Spiediet taustiņu **Menu** (Izvēlne), lai izslēgtu Bērnu atslēgas izvēlni.

## 5.8 Subtitri

Katram TV kanālam var iestatīt subtitrus, kas nāk no Teleteksta vai DVB-T (digitālā) pārraidēm. Ja ir uzstādīti un pārraidīti digitālie kanāli, Jūs varat izvēlēties Jums vēlamo subtitru valodu.

#### 5.8.1 Subtitri no analogajiem TV kanāliem

- 1. Izvēlieties analogo TV kanālu.
- 2. Spiediet taustiņu 🗐, lai ieslēgtu Teletekstu.
- 3. levadiet trīsciparu lapas numuru subtitru lapai.
- 4. Spiediet 🗐, lai izslēgtu Teletekstu.

#### 🖨 Piezīme

Teleteksta subtitru lapa analogajiem kanāliem jāsaglabā katram atsevišķi.

#### 5.8.2 Subtitru ieslēgšana vai izslēgšana

- 1. Spiediet taustiņu Menu (Izvēlne).
- Izvēlieties Features > Subtitle (Subtitri) un spiediet taustiņu ▶, lai piekļūtu sarakstam.
- Spiediet taustiņu ▲ vai ▼, lai izvēlētos On (leslēgt), lai rādītu subtitrus vienmēr, vai On during mute (leslēgt klusuma laikā), lai rādītu subtitrus tikai tad, kad skaņa ir izslēgta ar taustiņu 咪 uz tālvadības pults.
- 4. Spiediet taustiņu ◀, lai atgrieztos Funkciju izvēlnē.

| TV menu            | Features          |
|--------------------|-------------------|
| Smart settings     |                   |
| Picture            | Subtitle language |
| Sound              |                   |
| Settings assistant | Child lock        |
| Features           | Set/Change code   |
| Setup              | On timer          |
|                    | Common interface  |
|                    | Demo              |

#### 5.8.3 Digitālo subtitru valodas izvēle

Ja subtitru pārraide ir pieejama ar digitālajiem kanāliem, Jūs varat izvēlēties vēlamo subtitru valodu no pārraidīto valodu saraksta. Vēlamo subtitru valodas iestatījums no Uzstādīšanas izvēlnes tiek īslaicīgi noraidīts.

- 1. Spiediet taustiņu Menu (Izvēlne).
- Izvēlieties Features > Subtitle language (Subtitru valoda) un spiediet taustiņu ▶, lai piekļūtu pieejamo valodu sarakstam.
- Spiediet taustiņu ▲ vai ▼, lai izvēlētos subtitru valodu.
- 4. Spiediet taustiņu OK.

## 5.9 Foto un mūzikas apskate un atskaņošana

Skatieties attēlus vai klausieties mūziku, kas saglabāta uz USB ierīces (nav iekļauta komplektā ar TV) vai video kamerā (tikai fotogrāfijas). Skatieties Jūsu attēlus kā slīdrādi vai klausieties sevis izveidotu dziesmu sarakstu.

#### 🖨 Piezīme

Philips nevar būt atbildīgs, ja Jūsu USB ierīce nav atbalstīta, ne arī Philips uzņemsies jebkādu atbildību par saglabāto datu bojājumiem vai zudumiem. Izlasiet nodaļu '8 Tehniskie dati', lai zinātu, kādi formāti tiek atbalstīti atskaņošanai.

#### 5.9.1 levietojiet USB ierīci

 levietojiet ierīci TV sānos, kad TV ir ieslēgts. Automātiski parādās galvenā izvēlne un līdzās punktam Multimedia tiek iezīmēts USB ierīces nosaukums.

### 🖨 Piezīme

Gadījumā, ja USB ierīce automātiski nepieslēdzas, nospiediet taustiņu - > USB/Memory devices (USB/ atmiņas ierīces) un nospiediet OK. Izvēlieties Side (Sāna savienojums) un nospiediet OK, lai parādītu Jūsu video kameras saturu.

#### 5.9.2 Izņemiet USB ierīci

- 1. Spiediet taustiņu D.
- 2. Izņemiet USB ierīci.
- Izvēlieties TV vai citu pievienoto ierīci, lai skatītos programmu.

#### 5.9.3 Jūsu attēlu skatīšanās, slīdrādes sākšana un mūzikas atskaņošana

Uzmeklējiet Jūsu attēlus Jūsu USB ierīces Attēlu albumā.

1. Izvēlieties attēlu direktoriju attēlu failiem, kuru esat saglabājuši Jūsu USB ierīcē.

| USB       | Picture             |
|-----------|---------------------|
| 🖆 Picture | <b></b> Afrika_2001 |
| 🗖 Music   | Paris_2006          |
|           | 🖸 My_car.jpg        |
|           | 🖸 Jean.jpg          |
|           | 🖸 Mary.jpg          |

- 2. Spiediet taustiņu ►, lai piekļūtu Attēlu direktorijai.
- 3. Spiediet taustiņu ▲ vai ▼, lai izvēlētos attēlu vai attēlu albumu USB ierīcē.

| Picture                                                                                                    | Afrika_2001    |
|----------------------------------------------------------------------------------------------------|----------------|
| 🖆 Afrika_2001                                                                                                    | 🖸 Kenya.jpg    |
| Paris_2005                                                                                                    | 🖸 Congo.jpg    |
| 🖸 My_car.jpg                                                                                                    | 🖸 Victoria.jpg |
| 🖸 Jean.jpg                                                                                                    | 🖸 Dakar.jpg    |
| 🖸 Mary.jpg                                                                                                    | 🖸 Cairo.jpg    |
|                                                                                                    |                |
| Afrika_2001                                                                                                    | Afrika_2001    |
| Afrika_2001                                                                                                    | Afrika_2001    |
| Afrika_2001<br>Kenya.jpg<br>Congo.jpg                                                                                                    | Afrika_2001    |
| Afrika_2001           Afrika_2001           Image: Second state           Image: Second state           Ima | Afrika_2001    |
| Afrika_2001           Afrika_2001           Afrika_2001           Kenya.jpg           Ocongo.jpg           Victoria.jpg           Dakar.jpg                                                                                                    | Afrika_2001    |

- 4. Spiediet taustiņu **OK**, lai skatītu attēlu vai sāktu albumā esošo attēlu slīdrādi.
- 5. Spiediet taustiņu **OK**, lai iepauzētu slīdrādi. Spiediet vēlreiz, lai turpinātu.
- Spiediet vienu no krāsainajiem taustiņiem uz tālvadības pults, lai veiktu attiecīgo funkciju, kas parādīta ekrāna apakšā. Ja apakšā pazūd funkciju josla, spiediet jebkuru krāsaino taustiņu, lai tā atkal parādītos.
- 7. Spiediet taustiņu ◀ un izvēlieties citu attēlu vai citu albumu.

#### Slīdrādes iestatījumi

- Details / More details (Detaļas / Papildu det.) Parāda attēla nosaukumu, datumu, izmēru un nākamo attēlu slīdrādē.
- Transitions (Nomaiņas)
   Parāda pieejamo attēlu nomaiņas stilu sarakstu.
   Spiediet taustiņu ▲ vai ▼, lai izvēlētos, un spiediet taustiņu OK, lai aktivizētu.
- **Slide time (Slīdrādes laiks)** lestata laiku attēlu nomaiņai: Short (Īss), Medium (Vidējs) vai Long (Garš).
- Rotate (Pagriezt)
   Lai pagrieztu attēlu.
- Start/Show (Sākt/Rādīt) Lai beigtu un atsāktu slīdrādi.

#### Sīktēli

Parāda izvēlētā albuma attēlu pārskatu.

- 1. Izvēlieties attēlu albumu.
- Spiediet taustiņu ▶, lai piekļūtu attēlu sarakstam.
- 3. Spiediet zilo taustiņu.
- Spiediet taustiņu ▲ vai ▼, ◀ vai ▶, lai iezīmētu attēlu.
- 5. Spiediet taustiņu OK, lai apskatītu attēlu.
- 6. Spiediet taustiņu ◀, lai atgrieztos sīktēlu pārskatā.
- 7. Spiediet zilo taustiņu vēlreiz, lai atgrieztos attēlu sarakstā.

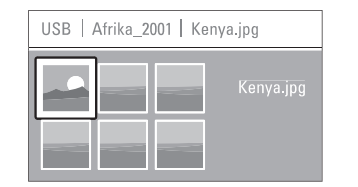

## ... PLAŠĀKA TV LIETOŠANA

#### Mūzikas klausīšanās

Uzmeklējiet Jūsu dziesmas Jūsu USB ierīces Mūzikas albumā.

- 1. Izvēlieties Mūzikas direktoriju mūzikas failiem, kuru esat saglabājuši Jūsu USB ierīcē.
- 2. Spiediet taustiņu ►, lai piekļūtu Mūzikas direktorijai.
- 3. Spiediet taustiņu ▲ vai ▼, lai izvēlētos dziesmu vai mūzikas albumu.
- Spiediet taustiņu OK, lai atskaņotu izvēlēto dziesmu, vai lai atskaņotu visas dziesmas no viena albuma.
- Spiediet vienu no krāsainajiem taustiņiem uz tālvadības pults, lai veiktu attiecīgo funkciju, kas parādīta ekrāna apakšā. Ja apakšā pazūd funkciju josla, spiediet jebkuru krāsaino taustiņu, lai tā atkal parādītos.

#### Mūzikas iestatījumi

- Details (Detaļas)
   Parāda faila nosaukumu.
- Repeat one/all (Atkārtot vienu/visu) Atkārto visas dziesmas albumā, līdz Jūs beidzat atskaņošanu, vai atskaņo vienu izvēlēto dziesmu, līdz Jūs beidzat atskaņošanu.
- Shuffle (Sajaukta secība) Atskaņo dziesmas sajauktā secībā.

#### Skatieties slīdrādi ar fona mūziku

Skatieties Jūsu saglabāto attēlu slīdrādi kopā ar Jūsu saglabātās mūzikas fonu.

- 1. Vispirms izvēlieties dziesmu albumu un spiediet taustiņu **OK**.
- 2. lezīmējiet Attēlu direktoriju un izvēlieties attēlu albumu, un spiediet taustiņu OK.

#### 5.9.4 Skatieties fotogrāfijas vai klausieties mūziku no Jūsu datora

Lai skatītos fotogrāfijas un klausītos mūziku no pievienota datora, pārliecinieties:

- vai maršrutētājs un dators ir ieslēgti
- vai Jūsu datoram mēdiju servera programmatūra ir ieslēgta. Izlasiet nodaļu '7.7. Datora sakaru tīkls'.
- 1. Nospiediet taustiņu Đ uz tālvadības pults.
- Izvēlieties PC network (datora sakaru tīkls) un spiediet ►.
- 3. Izvēlieties saturu, kuru vēlaties skatīties vai

#### klausīties, un spiediet Þ.

- Spiediet ◄ vai ►, ▲ vai ▼, lai izskatītu fotogrāfiju vai mūzikas failus vai direktorijas.
- 5. Spiediet OK, lai skatītos vai klausītos.
- 6. Spiediet ◀, lai atgrieztos iepriekšējā sarakstā.

Izlasiet nodaļu **'9 Traucējumu novēršana'** gadījumā, ja rodas problēmas ar failu atskaņošanu vai gadījumā, ja Jūsu dators neparādās datora sakaru tīkla izvēlnē.

## 5.10 Digitālā radio kanālu klausīšanās

Ja ir pieejama digitālā pārraide, uzstādīšanas laikā tiks uzstādīti digitālie radio kanāli. Lai klausītos digitālo radio kanālu:

- 1. Spiediet taustiņu **OK** uz tālvadības pults. Tiek parādīta izvēlne **All channels** (Visi kanāli).
- Lietojiet ciparu taustiņus, lai izvēlētos radio kanālu, kas pieejams no kanāla numura 400 uz priekšu. Lai pārkārtotu, skatīt nodaļu 6.3.3 Kanālu pārkārtošana.
- 3. Spiediet taustiņu OK.

## 5.11 Programmatūras atjaunināšana

Philips nepārtraukti mēģina uzlabot savas preces. Lai gūtu maksimālo labumu, regulāri atjauniniet TV programmatūru. Lai atjauninātu Jūsu TV programmatūru, Jums nepieciešama USB atmiņas ierīce (nav iekļauta komplektā).

lerīcei jābūt vismaz 48Mb brīvai atmiņai. Pārliecinieties, vai ierakstu aizsardzība ir izslēgta. Dažas USB ierīces nedarbojas ar mūsu TV.

Izlasiet nodaļu '**8 Tehniskie dati'**, lai uzzinātu, kādi USB formāti tiek atbalstīti.

#### 5.11.1 Atjaunināšanas asistents

Atjaunināšanas asistents palīdzēs Jums atjaunināt TV programmatūru.

#### 1. solis: TV identifikācija

TV pats sevi identificēs Jūsu USB atmiņas ierīcei.

- 1. Nospiediet Menu > Setup..
- Spiediet ►.
- Spiediet ▲ vai ▼, lai izvēlētos Sofware update (Programmatūras atjaunināšana).
- 4. Spiediet ►